## Picketlink with Microsoft ADFSv2

We use the Portecle tool to create the key store file.

Download the Portecle tool using the link (<u>https://sourceforge.net/projects/portecle</u>) and extract the down load file and use it.

Click the file to open Portecle tool

<Portecle\_Tool\_Extract\_Folder>/ portecle.jar

In the Portcele tool we do the following

- Create a certificate for the JBOSS container
- Export the ADFS Token signing certificate
- Import ADFS Token signing certificate into a key store file
- Export the keystore certificate file and then import it into the certificate store used by ADFS

## List of the content sections

Secure or Claims aware Web Application and picket link with the configuration files

In ADFS relying party configuration, under the signature tab add this certificate (i.e. the certificate with which the Java application was signed)

Web application Screen shots.

Add relying party in ADFS 2.0.

Reference web site links.

## Create a certificate for the JBOSS container

1. Select the new key store option from File Menu section to create the key store.

| 👫 [Untitled] - Portecle                         |               |
|-------------------------------------------------|---------------|
| <u>File T</u> ools <u>E</u> xamine <u>H</u> elp |               |
| 🕞 <u>N</u> ew Keystore Ctrl-N                   |               |
| 🚭 Open Keystore File 🛛 Ctrl-O                   | Last Modified |
| 🚭 Open CA Certs Keystore 🛛 Ctrl-Y               | Last Mounieu  |
| 🖺 <u>S</u> ave Keystore 🛛 Ctrl-S                |               |
| 🖫 S <u>a</u> ve Keystore As                     |               |
| 🚭 <u>1</u> composer5_keystore.jks               |               |
| 🚭 <u>2</u> composer5_keystore.jks               |               |
| 🚭 <u>3</u> Jboss.jks                            |               |
| 🚭 <u>4</u> composer5_keystore.jks               |               |
| 😑 E <u>x</u> it                                 |               |
|                                                 |               |
|                                                 |               |
|                                                 |               |
|                                                 |               |
|                                                 |               |
|                                                 |               |
|                                                 |               |
|                                                 |               |
|                                                 |               |
|                                                 |               |
| joreate a new keystore                          |               |

2. Select the JKS option and click the "OK" button.

| 🚼 [Untitled] - Portecle                                                                                       |                           |
|----------------------------------------------------------------------------------------------------|---------------------------|
| <u>File Tools Examine H</u> elp                                                                               |                           |
|                                                                                                    |                           |
| 🔟 Alias Name 🛛 🕹                                                                                              | ast Modified              |
| New Keystore Type                                                                                             | ×                         |
| Select the type of the new Keystore<br>UKS<br>PKCS #12<br>JCEKS<br>JKS<br>UKS<br>UKS<br>UBER<br>GKR<br>Cancel | :<br>GNU Keyring Keystore |

3. Select the Generate key pair from "Tools" Menu section.

| <b>.</b> [[U | ntitled] - Portecle                        |            |                          |
|--------------|--------------------------------------------|------------|--------------------------|
| <u>F</u> ile | <u>T</u> ools <u>E</u> xamine <u>H</u> elp |            |                          |
|              | 🎉 <u>G</u> enerate Key Pair                | Ctrl-G     | 8.0                      |
|              | 🕮 Import Trusted Certificate               | Ctrl-T     |                          |
|              | 🕰 I <u>m</u> port Key Pair                 | Ctrl-K     | Last Modified            |
|              | 💬 <u>S</u> et Keystore Password            | Ctrl-P     |                          |
|              | <u>C</u> hange Keystore Type               | •          |                          |
|              | 📝 Keystore Report                          | Ctrl-R     |                          |
|              | <b>⊟</b> ⊒ <u>O</u> ptions                 |            |                          |
|              |                                            |            |                          |
| Gene         | erate a key pair with self-signed          | certificat | e in the loaded keystore |

4. While generating the key value pair select the Key algorithm as RSA and Key size as 1024 and then click the "OK" button.

| 👫 [Untitled] - Portecle                 |                          |               |
|-----------------------------------------|--------------------------|---------------|
| <u>File Tools E</u> xamine <u>H</u> elp |                          |               |
| C: < B 🐰 🛱 😫                            | 9 🛛 🕰 🕄 0                |               |
| 🔳 Alias Name                            |                          | Last Modified |
|                                         | Generate Key Pair        | X             |
|                                         | Key Algorithm: 🔾 DSA 🖲 R | RSA           |
|                                         | Key Size: 1024           |               |
|                                         | OK Cancel                |               |
|                                         |                          |               |
|                                         |                          |               |
|                                         |                          |               |
|                                         |                          |               |
| Keystore type: JKS, provider: SU        | JN, size: 0 entries      |               |

5. While creating the key value pair the Common name fully qualified domain name for example **sys09.jboss.com** and enter all the key values to click the "OK" button.

| 🛐 [Untitled] - Portecle                            |
|----------------------------------------------------|
| <u>Eile T</u> ools <u>E</u> xamine <u>H</u> elp    |
|                                                    |
| Image: Alias Name         Generate Certificate     |
| Signature Algorithm: SHA1withRSA                   |
| Validity (days): 365                               |
| Common Name (CN):                                  |
| Organisation Unit (OU): Jboss                      |
| Organisation Name (0): Jboss                       |
| Locality Name (L): Jboss                           |
| State Name (ST): Jboss                             |
| Country (C): US                                    |
| Email (E):                                         |
| OK Cancel                                          |
|                                                    |
|                                                    |
| Keystore type: JKS, provider: SUN, size: 0 entries |

6. Give the key store alias name as **sys09.jboss.com** and to click the "OK" button.

| Eile Tools Examine Help  Alias Name Last Modified  Key Pair Entry Alias Enter Alias: OK Cancel  Key Concel                                                                                                    | 🕃 [Untitled] - Portecle                                 |               |  |
|----------------------------------------------------------------------------------------------------|---------------------------------------------------------|---------------|--|
| Alias Name     Alias Name     Last Modified     Key Pair Entry Alias     Enter Alias:     OK     Cancel                                                                                                    | <u>F</u> ile <u>T</u> ools <u>E</u> xamine <u>H</u> elp |               |  |
| Alias Name       Last Modified         Key Pair Entry Alias       Image: Comparison of the state of the state of | C. = B <b>\$ \$ \$ \$ \$ \$ \$ \$ \$</b>                |               |  |
| Key Pair Entry Alias                                                                                                    | 🔳 Alias Name                                            | Last Modified |  |
| I I NEVSIULE IVUE, JNJ, VIUVIUEL, JUIV, SIZE, U ETILLES                                                                                                    | Key Pair Entry Alias<br>Enter Alias:<br>OK Cancel       |               |  |

7. Give the key pair entry password (this needs to be used on the picketlink-idfed.xml for the attribute "SigningKeyPass") and then click the "OK" button.

| 🚼 [Untitled] - Portecle                                                                      | _ <b>_ _ _ _ _</b> |
|----------------------------------------------------------------------------------------------|--------------------|
| <u>Eile T</u> ools <u>E</u> xamine <u>H</u> elp                                              |                    |
|                                                                                              |                    |
| 🔟 Alias Name                                                                                 | Last Modified      |
| Key Pair Entry Password         Enter New Password:         Confirm New Password:         OK |                    |
| Keystore type: JKS, provider: SUN, size: 0 entries                                           |                    |

8. Generate the key value pair alias name as **sys09.jboss.com** and to click the "OK" button.

| Image: Second system       Image: Second system         Image: Second system       Image: Second system         Image: Second |                                             |
|----------------------------------------------------------------------------------------------------|---------------------------------------------|
| Alias Name     Generate Certificate                                                                                                    | Last Modified<br>Feb 1, 2012 4:59:23 AM PST |
| (i) Key Pair Generation Succe                                                                                                    | essful.                                     |
| Keystore type: JKS, provider: SUN, size: 1 entry                                                                                                    |                                             |

9. Select the Save key store option from File Menu section to save the key store file.

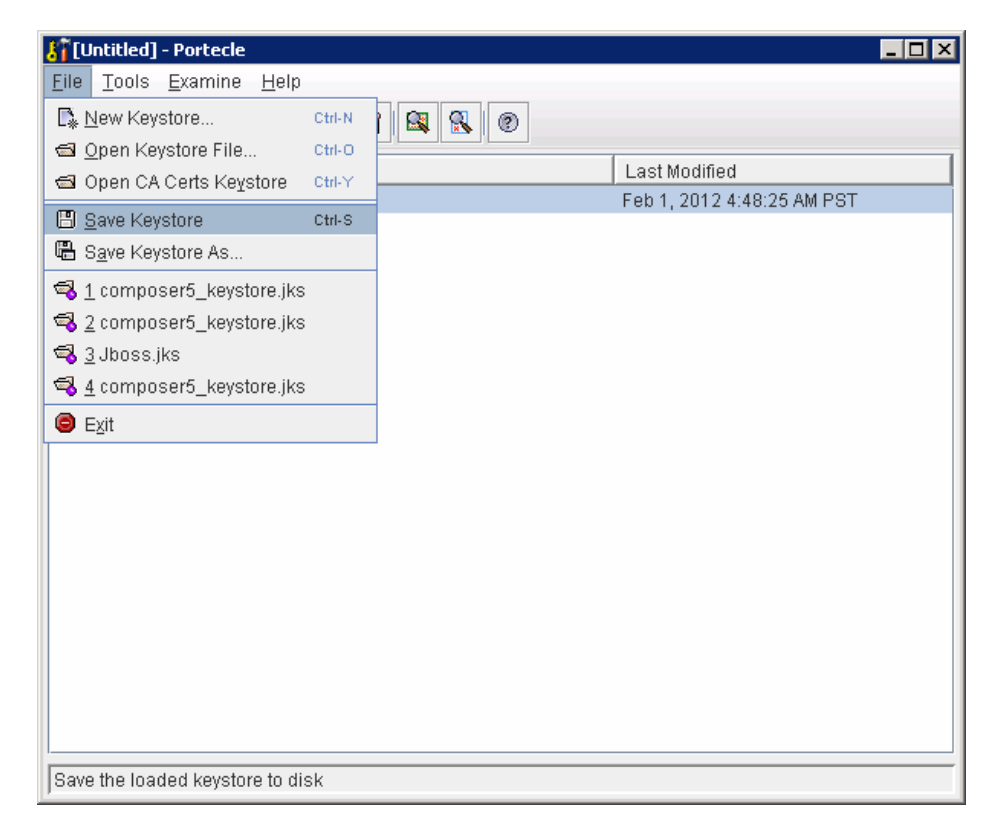

10. Give the key store password it can be used the picketlink-idfed.xml name "KeyStorePass" and to click the "OK" button.

| 👫 [Untitled] - Portecle                                 |                            |  |
|---------------------------------------------------------|----------------------------|--|
| <u>F</u> ile <u>T</u> ools <u>E</u> xamine <u>H</u> elp |                            |  |
| C. = E <b># # # \$ 0</b>                                |                            |  |
| 🗊 Alias Name                                            | Last Modified              |  |
| 😹 ilinksys09.devwib.com                                 | Feb 1, 2012 4:59:23 AM PST |  |
|                                                         |                            |  |
| Set Keystore Password                                   | ×                          |  |
| Enter New Password:                                     |                            |  |
| Confirm New Password:                                   |                            |  |
| OK Cancel                                               |                            |  |
|                                                         |                            |  |
|                                                         |                            |  |
|                                                         |                            |  |
|                                                         |                            |  |
|                                                         |                            |  |
|                                                         |                            |  |
| Keystore type: JKS, provider: SUN, size: 1 entry        |                            |  |

11. To click the "Save" button to save the keystore with genereated key value pairs.

| 🚼 [Untitled] - Portecle 📃                          | × |
|----------------------------------------------------|---|
| Eile <u>T</u> ools <u>E</u> xamine <u>H</u> elp    |   |
|                                                    |   |
| 🔟 Ali: 🕌 Save Keystore As 🛛 🗙                      |   |
| Save In: Conf                                      |   |
| 🗖 bindingservice.beans                             |   |
| 🗂 bootstrap                                        |   |
| C oldjks                                           |   |
| props                                              |   |
|                                                    |   |
|                                                    |   |
|                                                    |   |
| File Name: Jboss.jks                               |   |
| Files of Type: Java Keystore Files (*.jks;cacerts) |   |
|                                                    |   |
| Save Cancel                                        |   |
|                                                    |   |
|                                                    |   |
|                                                    |   |
| Keystore type: JKS, provider: SUN, size: 1 entry   |   |

#### Configure the keystore on jboss server

Moved the newly created jboss.jks keystore file moved to <Jboss\_Home>/server/default/conf

Configure the jboss.jks key store file in the config file mentioned below

File Location : <Jboss\_Home>/ server/default/deploy/jbossweb.sar/server.xml

```
<Connector protocol="HTTP/1.1" SSLEnabled="true" port="8443" address="${jboss.bind.address}"
```

scheme="https" secure="true" clientAuth="false" keystoreFile="\${jboss.server.home.dir}/conf/jboss.jks" keystorePass="jbosspass"

sslProtocol = "TLS" />

This completes securing the JBOSS container

| 🎙 AD F5 2.0                    |                        |        |                |                 |         |                                    |
|--------------------------------|------------------------|--------|----------------|-----------------|---------|------------------------------------|
| 翰 File Action View Window Help |                        |        |                |                 |         | _ <del>.</del> .                   |
| (= =) 2 🖬 🛛 🖬                  |                        |        |                |                 |         |                                    |
| AD F5 2.0                      | Certificates           |        |                |                 |         | Actions                            |
| Endnoints                      | Subject                | Issuer | Effective Date | Expiration Date | Primary | Certificates 🔺                     |
| Certificates                   | Service communications |        |                |                 |         | Add Token-Signing Certificate      |
| Claim Descriptions             |                        |        | 1/3/2012       | 1/2/2013        |         | Add Token-Decrypting Certificate   |
| Claims Provider Trusts         | Token-decrypting       |        |                |                 |         | Set Service Communications Certifi |
| Relying Party Trusts           |                        |        | 1/3/2012       | 1/2/2013        | Primaru | View 🕨                             |
|                                |                        |        | HOLETE         | 11212010        |         | New Window from Here               |
|                                | l oken-signing         |        |                |                 |         | Q Refresh                          |
|                                | 1ª                     |        | 1/3/2012       | 1/2/2013        | Primary | 🛿 Help                             |
|                                |                        |        |                |                 |         |                                    |
|                                |                        |        |                |                 |         | View Certificate                   |
|                                |                        |        |                |                 |         | Set as Primary                     |
|                                |                        |        |                |                 |         | 7 Help                             |
|                                |                        |        |                |                 |         |                                    |
|                                |                        |        |                |                 |         |                                    |
|                                |                        |        |                |                 |         |                                    |
|                                |                        |        |                |                 |         |                                    |
|                                |                        |        |                |                 |         |                                    |
|                                |                        |        |                |                 |         |                                    |
|                                |                        |        |                |                 |         |                                    |
|                                |                        |        |                |                 |         |                                    |
|                                |                        |        |                |                 |         |                                    |
|                                |                        |        |                |                 |         |                                    |
|                                |                        |        |                |                 |         |                                    |
|                                |                        |        |                |                 |         |                                    |
|                                |                        |        |                |                 |         |                                    |
|                                |                        |        |                |                 |         |                                    |

## Export the ADFS Token signing certificate

1. Right click the ADFS Token signing certificate and go to Details tab section.

| Certificate                                 | X                             |
|---------------------------------------------|-------------------------------|
| General Details Certification Path          | 1                             |
| Show: <all></all>                           |                               |
| Field                                       | Value                         |
| Version                                     | V3                            |
| Serial number                               | 12 9d 88 c3 38 8b d1 b8 4e d9 |
| Signature algorithm                         | sha256RSA                     |
| Signature hash algorithm                    | sha256                        |
|                                             |                               |
| Valid from                                  | Tuesday, January 03, 2012 8:  |
| Valid to                                    | wednesday, January 02, 201    |
|                                             |                               |
|                                             |                               |
| Learn more about <u>certificate details</u> | dit Properties                |
|                                             | ОК                            |

2. To click the "Copy to File" button to export the ADFS Token signing certificate.

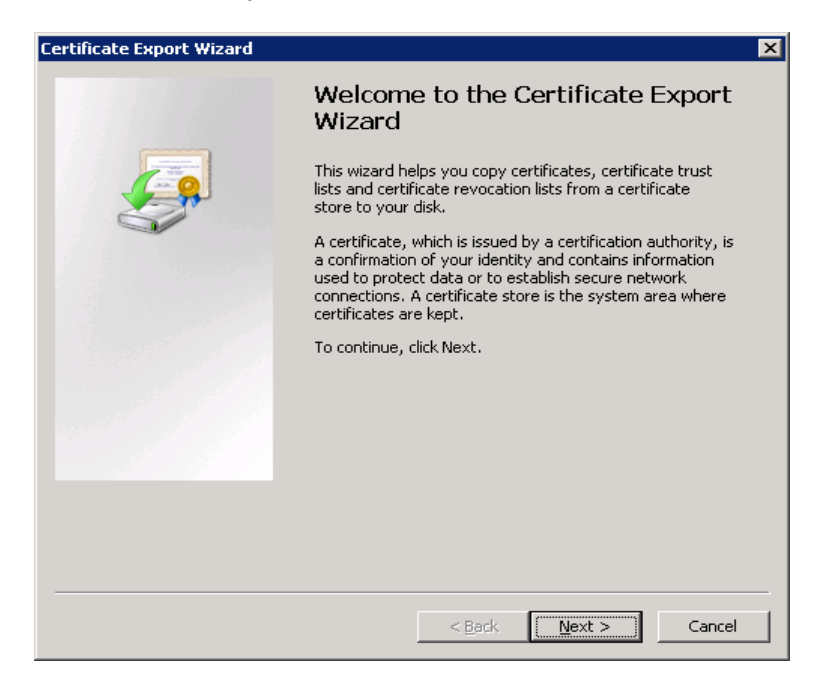

3. Select the Base-64 format option to export the certificate.

| rtificate Export Wizard                                                      | ×                          |  |
|------------------------------------------------------------------------------|----------------------------|--|
| Export File Format<br>Certificates can be exported in a variety of file form | ats.                       |  |
| Select the format you want to use:                                           |                            |  |
| C DER encoded binary X.509 (.CER)                                            |                            |  |
| Base-64 encoded X.509 (.CER)                                                 |                            |  |
| C Cryptographic Message Syntax Standard - P                                  | KCS #7 Certificates (.P7B) |  |
| $\square$ Include all certificates in the certification                      | path if possible           |  |
| C Personal Information Exchange - PKC5 #12 (.PFX)                            |                            |  |
| $\square$ Include all certificates in the certification path if possible     |                            |  |
| $\square$ Delete the private key if the export is successful                 |                            |  |
| Export all extended properties                                               |                            |  |
| C Microsoft Serialized Certificate Store (,SST)                              |                            |  |
|                                                                              |                            |  |
| Learn more about certificate file formats                                    |                            |  |
|                                                                              |                            |  |
| < 8                                                                          | ark Next > Cancel          |  |
|                                                                              |                            |  |

4. Save the certificate file name as **sys09.jboss.com**.cer.

| Save As                                                                  |                                                                                                    |                                                                                                    | ×                                                                       |
|--------------------------------------------------------------------------|----------------------------------------------------------------------------------------------------|----------------------------------------------------------------------------------------------------|-------------------------------------------------------------------------|
| 😋 🖓 🗢 🔛 🗸 Local Disk                                                     | (C:) 		 JavaSecurity 		 WorkSpace                                                                         | 👻 🔯 Search WorkSp                                                                                     | ace 😥                                                                   |
| Organize 🔻 New folder                                                    |                                                                                                    |                                                                                                    | 💷 👻 🔞                                                                   |
| ★ Favorites                                                              | Name *                                                                                                    | Date modified                                                                                         | Туре                                                                    |
| Desktop<br>Downloads<br>Cecent Places<br>Libraries<br>Documents<br>Music | <ul> <li>.metadata</li> <li>ADUsers</li> <li>EmpApp</li> <li>EmployeeSample</li> <li>WebPortal</li> </ul> | 1/20/2012 7:01 AM<br>1/26/2012 6:24 AM<br>1/20/2012 7:02 AM<br>1/20/2012 6:55 AM<br>1/20/2012 6:51 AM | File folder<br>File folder<br>File folder<br>File folder<br>File folder |
| Computer                                                                 | <br>  <u>                                   </u>                                                          |                                                                                                    |                                                                         |
| File <u>n</u> ame:                                                       |                                                                                                    |                                                                                                    |                                                                         |
| Save as type: Base                                                       | 54 Encoded X.509 (*.cer)                                                                                  | Save                                                                                                  | Cancel                                                                  |

5. Export the ADFS Token signing certificate successfully from the ADFS section (ADFS2.0 -> Service ->Certificates)

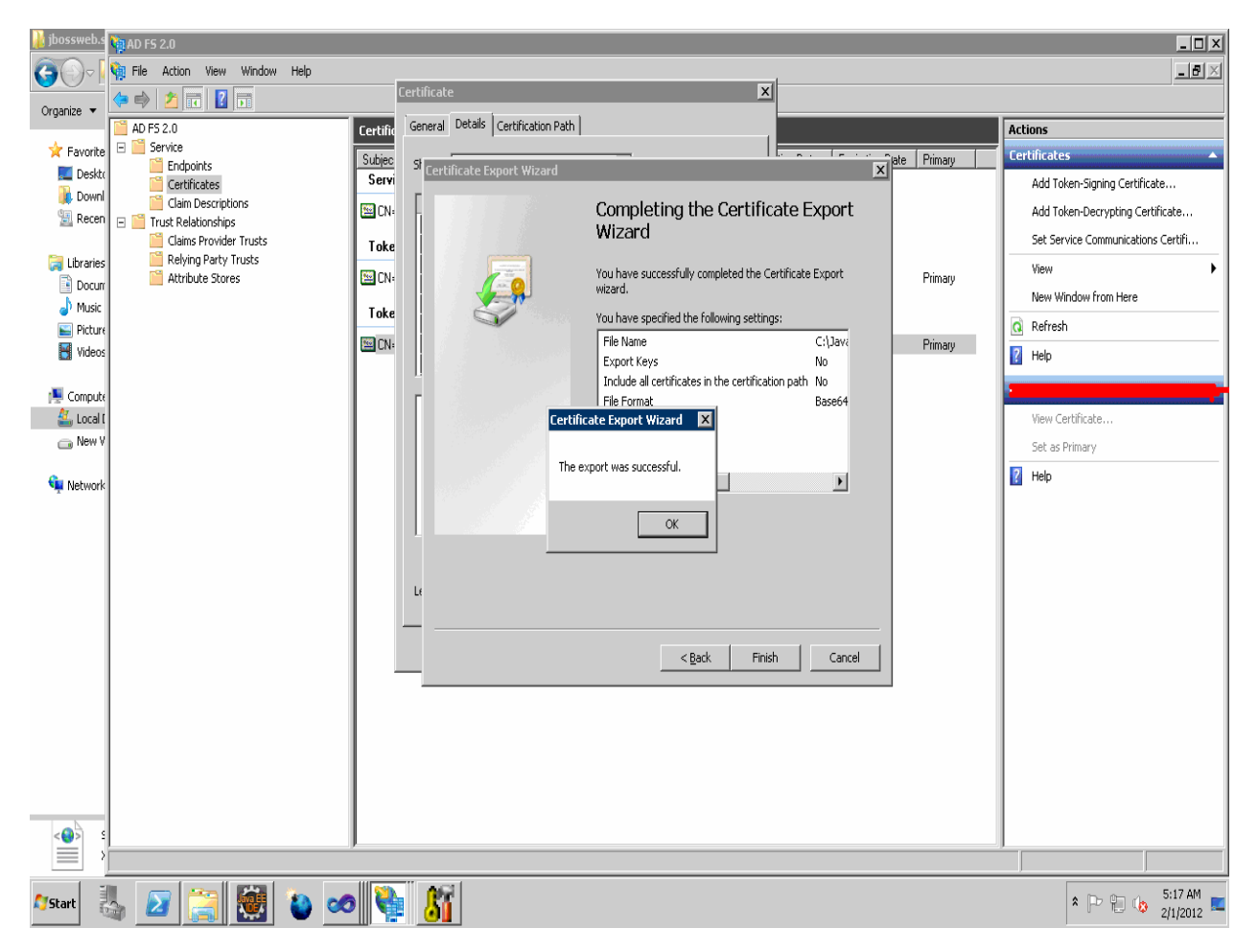

### Import ADFS Token signing certificate into a key store file

Follow steps from 1 thru 11 in the section (**Create a certificate for the JBOSS container**) create a certificate for the JBOSS container to create another key store file with the name composer5\_keystore.jks.

1. Given below are steps to generate key value

| <mark> [</mark> [Untitled] - Portecle |                             | >           |
|---------------------------------------|-----------------------------|-------------|
| <u>File Tools Examine</u>             | Help                        |             |
|                                       | 8 😫 🖗 📓 🚳 🖏                 | 0           |
| 🔳 Alias Name                          | Generate Certificate        | ×           |
|                                       | Signature Algorithm:        | SHA1withRSA |
|                                       | Validity (days):            | 365         |
|                                       | Common Name (CN):           |             |
|                                       | Organisation Unit (OU):     | Jboss       |
|                                       | Organisation Name (O):      | Jboss       |
|                                       | Locality Name (L):          | Jboss       |
|                                       | State Name (ST):            | Jboss       |
|                                       | Country (C):                | US          |
|                                       | Email (E):                  |             |
|                                       | ОК                          | Cancel      |
|                                       |                             |             |
|                                       |                             |             |
| Keystore type: JKS, prov              | vider: SUN, size: 0 entries |             |

2. Save the key store file with the name composer5\_keystore.jks

| 🖁 [Untitled] - Portecle                                    |                            |
|------------------------------------------------------------|----------------------------|
| File Tools Examine Help                                    |                            |
|                                                            |                            |
| Alias Name                                                 | Last Modified              |
| 😂 ilinksys09.devwib.com                                    | Feb 1, 2012 5:26:53 AM PST |
|                                                            |                            |
| Save Keystore As                                           | ×                          |
| Save In: 🗖 WorkSpace                                       | - G C C C C                |
| metadata                                                   |                            |
| ADUsers                                                    |                            |
| EmpApp                                                     |                            |
| EmployeeSample                                             |                            |
| WebPortal                                                  |                            |
| S composer5_keystore.jks                                   |                            |
| B) jboss.jks                                               |                            |
|                                                            |                            |
| File <u>Name:</u> composer5_keystore.jks                   |                            |
| Files of <u>T</u> ype: Java Keystore Files (*.jks;cacerts) | -                          |
|                                                            |                            |
|                                                            | Save Cancel                |
| Keystone type, ond, provider, oons, size, i entry          |                            |

3. Import the ADFS token signing certificate **sys09.jboss.com.cer** on the key store file composer\_keystore5.jks.This needs to be used on the web application configuration file picketlink-idfex.xml under the tag KeyProvider

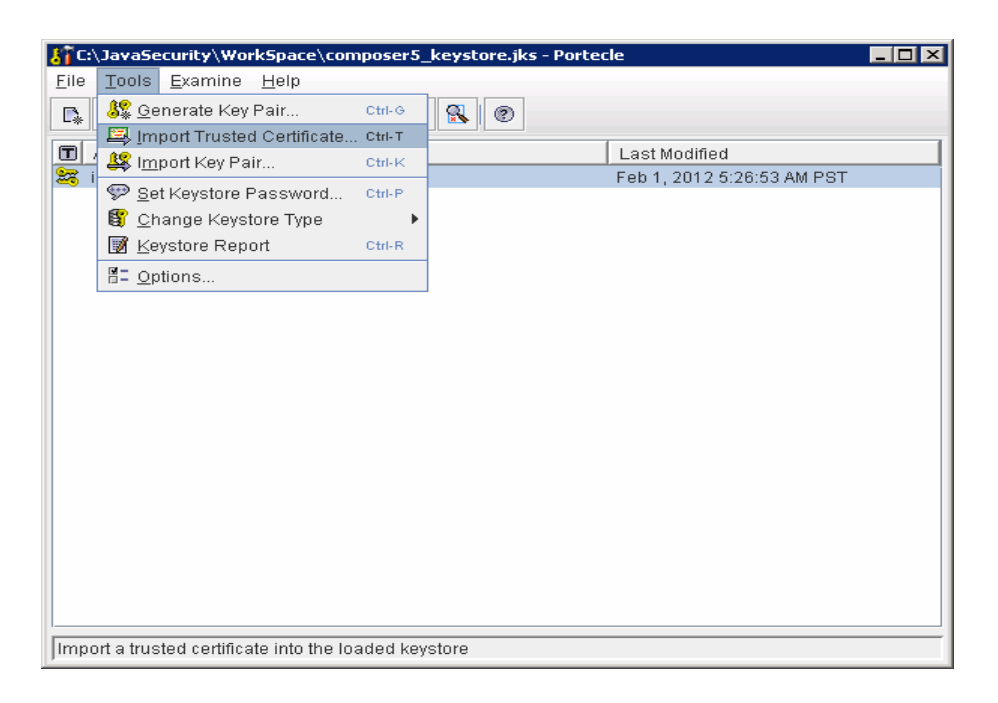

| C:\JavaSecurity\WorkSpace\composer5_keystore.jks - Portecle              |
|--------------------------------------------------------------------------|
| <u>F</u> ile <u>T</u> ools <u>E</u> xamine <u>H</u> elp                  |
|                                                                          |
| 🝸 Ali: 🔏 Import Trusted Certificate                                      |
| Look In: WorkSpace                                                       |
| 🗂 .metadata                                                              |
| ADUsers                                                                  |
| EmpApp                                                                   |
| EmployeeSample                                                           |
| C WebPortal                                                              |
|                                                                          |
|                                                                          |
| File Name:                                                               |
|                                                                          |
| Files of Type:       X.509 Certificate Files (*.cer,*.crt,*.cert,*.pern) |
| Import Cancel                                                            |
|                                                                          |
|                                                                          |
| Keystore type: JKS, provider: SUN, size: 1 entry                         |

4. Click the "yes "button to import trusted ADFS Token signing certificate with key store (composer5\_keystore.jks.)

| STC:\JavaSecurity\WorkSpace\composer5_keystore.jks - Porter<br>Eile Tools Examine Help | cle 📃 🗶                    |
|----------------------------------------------------------------------------------------|----------------------------|
|                                                                                        |                            |
| Alias Name                                                                             | Last Modified              |
|                                                                                        | Feb 1, 2012 5:26:53 AM PST |
| Import Trusted Certificate    Do you want to accept the certific      Yes No           | ate as trusted?            |
|                                                                                        |                            |

5. After importing the ADFS Token signing certificate into the composer5\_keystore.jks file give the certificate alias name as adfs\_token\_sign.

| STC:\JavaSecurity\WorkSpace\composer5_keystore.jks - Ported                                            | cle                        |  |
|----------------------------------------------------------------------------------------------------|----------------------------|--|
| <u>F</u> ile <u>T</u> ools <u>E</u> xamine <u>H</u> elp                                                |                            |  |
| C. 🗃 🖪 🕌 🗸 🦻 🛐 😫 🕄 Ø                                                                                   |                            |  |
| Alias Name                                                                                             | Last Modified              |  |
|                                                                                                    | Feb 1, 2012 5:26:53 AM PST |  |
| Trusted Certificate Entry Alias         Enter Alias:         adfs_token_sign         OK         Cancel |                            |  |
|                                                                                                    |                            |  |

Keystore type: JKS, provider: SUN, size: 1 entry

# Export the key store certificate file and then import it into the certificate store used by ADFS

1. Select the generated key value pair name as **sys09.jboss.com** and right click and choose the export option and select the PEM Encoded options to.

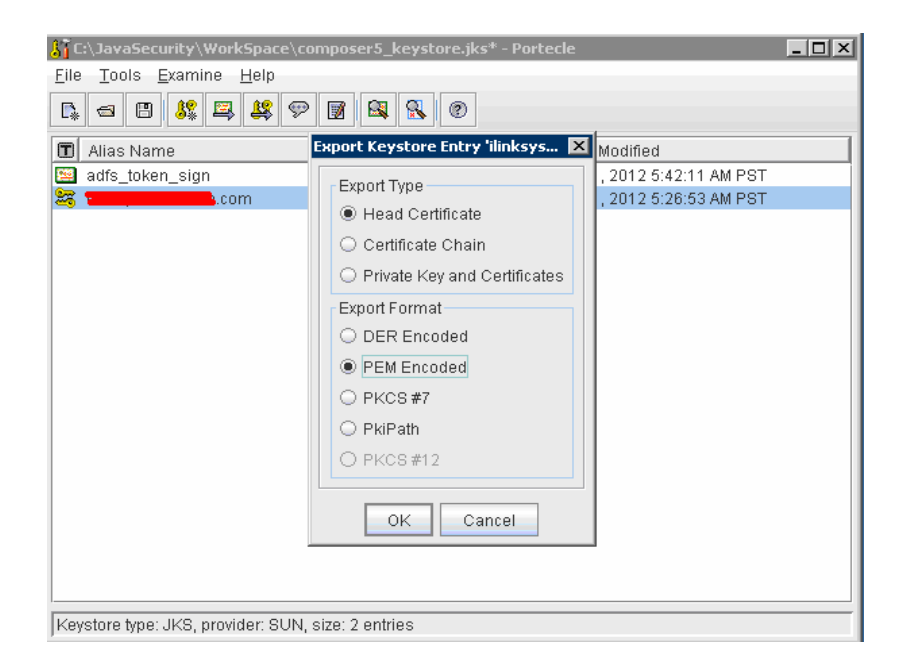

2. Create the certificate name as composer5.cer.

| 🔏 C:\Jav                 | aSecurity\Work!              | Space\composer5_keystore.jks* - Port           | tecle                      | _ 🗆 🗵 |
|--------------------------|------------------------------|------------------------------------------------|----------------------------|-------|
| <u>F</u> ile <u>T</u> oo | ols <u>E</u> xamine <u>F</u> | <u>H</u> elp                                   |                            | _     |
| 🖡 🚭                      | 8 🤽 🖾                        | <u>\$</u> \$                                   |                            |       |
| 🔳 Alias                  | Name                         |                                                | Last Modified              |       |
| 🔛 adfs_                  | _token_sign                  |                                                | Feb 1, 2012 5:42:11 AM PST |       |
| 1 🚟 🗰                    | con di con                   | n                                              | Feb 1, 2012 5:26:53 AM PST |       |
|                          | 👫 Export certific            | cate                                           |                            | ×     |
|                          | Look <u>i</u> n: 🗖 V         | VorkSpace                                      | ▼ A A A B E                |       |
|                          | 📑 .metadata                  |                                                |                            |       |
|                          | 📑 ADUsers                    |                                                |                            |       |
|                          | 📑 EmpApp                     |                                                |                            |       |
|                          | EmployeeS                    | Sample                                         |                            |       |
|                          | WebPortal                    |                                                |                            |       |
|                          |                              |                                                |                            |       |
|                          |                              |                                                |                            |       |
|                          |                              |                                                |                            | ī     |
|                          | File <u>N</u> ame:           | composer5.cer                                  |                            |       |
|                          | Files of <u>T</u> ype:       | X.509 Certificate Files (*.cer;*.crt;*.cert;*. | .pem) 🔽                    |       |
| Keystor                  |                              |                                                | Export Cancel              |       |

3. Create the ADFS relying party name as Java-Picketlink.

| ₩AD F5 2.0                  |                      |                                        |            |                                 |
|-----------------------------|----------------------|----------------------------------------|------------|---------------------------------|
| ile Action View Window Help |                      |                                        |            | _ B ×                           |
| 🗢 🔿 🖄 🖬 🛿 🖬                 |                      |                                        |            |                                 |
| AD F5 2.0                   | Relying Party Trusts |                                        | Actio      | INS                             |
| E Service                   | Display Name         | Enabled Identifier                     | Relyi      | ing Party Trusts 🔺              |
| Certificates                | Java-Picketlink      | Yes https://localhost:8443/EmpApp/Test | Α          | Add Relying Party Trust         |
| Claim Descriptions          | 1                    |                                        | v          | View 🕨                          |
| Claims Provider Trusts      | 1                    |                                        |            | New Window from Here            |
| Relying Party Trusts        | 1                    |                                        | l B        | Refresh                         |
| Attribute Stores            | 1                    |                                        |            | Help                            |
|                             | 1                    |                                        | <b>B</b> ' | ielp.                           |
|                             | 1                    |                                        | Java       | -Picketlink 🔺                   |
|                             | 1                    |                                        | L          | Update from Federation Metadata |
|                             | 1                    |                                        | E          | Edit Claim Rules                |
|                             | 1                    |                                        | C          | Disable                         |
|                             | 1                    |                                        | P          | Properties                      |
|                             | 1                    |                                        | 🗙 c        | Delete                          |
|                             | 1                    |                                        | 🛛 F        | Help                            |
|                             | 1                    |                                        |            |                                 |
|                             | 1                    |                                        |            |                                 |
|                             | 1                    |                                        |            |                                 |
|                             | 1                    |                                        |            |                                 |
|                             | 1                    |                                        |            |                                 |
|                             | 1                    |                                        |            |                                 |
|                             | 1                    |                                        |            |                                 |
|                             | 1                    |                                        |            |                                 |
|                             | 1                    |                                        |            |                                 |
|                             | 1                    |                                        |            |                                 |
|                             | 1                    |                                        |            |                                 |
|                             | 1                    |                                        |            |                                 |
|                             | 3                    |                                        |            |                                 |

4. Add the composer5.cer certificate file on ADFS relying party name as Java –Picketlink

| Java-Picketlink Pro           | perties                         |                           | ×                  |
|-------------------------------|---------------------------------|---------------------------|--------------------|
| Accepted Claims               | Organization   E<br>Identifiers | ndpoints Notes            | Advanced Signature |
| Specify the signatu<br>party. | ure verification certific       | ates for requests from th | nis relying        |
| Subject                       | Issuer                          | Effective Date            | Expiratio          |
|                               | • CN=                           | 1/26/2012 5:25:           | 1/25/20            |
| A <u>d</u> d                  | Vie <u>w</u>                    | <u>R</u> emove            |                    |
| 0                             | K Cancel                        | Apply                     | Help               |

# Secure or Claims aware Web Application and picket link with the configuration files

See the Picketlink documentation on how to configure your web.xml, jboss-web.xml and picketlink-handler.xml, picketlink-idfex.xml, picketlink-sp-jboss-beans.xml and context.xml.

In the web application we have created the servlet name as Test and in the web.xml mentioned role name as **Enterprise Admins** is a group name only that group member can access the serlvet method.

#### Web.xml

```
<?xml version="1.0" encoding="ISO-8859-1"?>
<web-app xmlns:xsi="http://www.w3.org/2001/XMLSchema-instance"</pre>
      xmlns="http://java.sun.com/xml/ns/javaee"
xmlns:web="http://java.sun.com/xml/ns/javaee/web-app 2 5.xsd"
      xsi:schemaLocation="http://java.sun.com/xml/ns/javaee
http://java.sun.com/xml/ns/javaee/web-app 2 5.xsd"
      version="2.5">
      <display-name>PicketLink Application</display-name>
      <description>
    Just a Test SP
  </description>
      <security-constraint>
            <web-resource-collection>
            <web-resource-name>PicketLink Application</web-resource-name>
                  <url-pattern>/Test</url-pattern>
                  <http-method>POST</http-method>
                  <http-method>GET</http-method>
            </web-resource-collection>
            <auth-constraint>
                  <role-name>Enterprise Admins</role-name>
            </auth-constraint>
      </security-constraint>
      <security-role>
            <description>
    </description>
            <role-name>Enterprise Admins</role-name>
      </security-role>
      <welcome-file-list>
            <welcome-file>index.html</welcome-file>
      </welcome-file-list>
      <servlet>
            <description></description>
            <display-name>Test</display-name>
            <servlet-name>Test</servlet-name>
            <servlet-class>com.sample.Test</servlet-class>
      </servlet>
      <servlet-mapping>
            <servlet-name>Test</servlet-name>
            <url-pattern>/Test</url-pattern>
      </servlet-mapping>
```

</web-app>

#### Jboss-web.xml

```
<?xml version="1.0" encoding="UTF-8"?>
<jboss-web>
<security-domain><u>sp</u></security-domain>
</jboss-web>
```

#### Context.xml

#### picketlink-sp-jboss-beans.xml

</deployment>

#### picketlink-handlers.xml

#### picketlink-idfed.xml

```
<PicketLinkSP xmlns="urn:picketlink:identity-federation:config:1.0"
      ServerEnvironment="tomcat">
      <IdentityURL>https://sys09.jboss.com/adfs/ls/</IdentityURL>
      <ServiceURL>https://localhost:8443/EmpApp/Test</ServiceURL>
      <!-- Only trust IDP SAML Responses from the following IDP domains -->
      <Trust>
            <Domains>localhost</Domains>
      </Trust>
      <KeyProvider
      ClassName="org.picketlink.identity.federation.core.impl.KeyStoreKeyManag
er">
            <!-- Path to keystore of certificates -->
            <Auth Key="KeyStoreURL"
Value="C:\JavaSecurity\composer5 keystore.jks" />
            <Auth Key="KeyStorePass" Value="jbosspass" />
            <!-- Which certificate in the keystore do we use ourself for
signing the
                  SAML AuthnRequest to the IDP? -->
            <Auth Key="SigningKeyAlias" Value="sys09.jboss.com" />
            <Auth Key="SigningKeyPass" Value="jbosspass" />
            <!-- Every SAML Response from the IDP is/mustbe signed and the
signing
                  must be checked to makeu use the IDP can be trusted
Key=Domain name for which
                  this certificate can be used to check the signing
Value=Aliasname in keystore -->
            <ValidatingAlias Key="sys09.jboss.com" Value="adfs token sign" />
      </KevProvider>
```

</PicketLinkSP>

## Web application Screen shots

Web application access on the web browser.

| 💱 Insert title here - Minefield                                                                                                    | -0                   |
|----------------------------------------------------------------------------------------------------|----------------------|
| Eile Edit View Higtory Bookmarks Iools Help                                                                                                    | - 1                  |
| Contemp (in the second second | 🟫 🗸 🖒 🚱 🖌 Google 🖉 🖌 |
| Sample Application<br>submit                                                                                                    |                      |
|                                                                                                    |                      |
|                                                                                                    |                      |
|                                                                                                    | 7:82                 |

Click submit button it will redirect to ADFS login with the SAML request token which is created by Picketlink and give user credentials when prompted

| 😈 HTTP Post Binding (Request) - Minefield    |                  |          |
|----------------------------------------------|------------------|----------|
| File Edit View History Bookmarks Tools Help  |                  |          |
| G HTTP Post Binding (Request)                |                  | - 88     |
| localhost https://localhost:8443/EmpApp/Test | 🟫 🛛 😋 😽 🖉 Google | <u> </u> |
|                                              |                  |          |
|                                              |                  |          |
|                                              |                  |          |
|                                              |                  |          |
|                                              |                  |          |
|                                              |                  |          |
|                                              |                  |          |
| Authentication Required                      | ×                |          |
|                                              |                  |          |
|                                              |                  |          |
| User Name:                                   |                  |          |
| Password:                                    |                  |          |
| OK Cancel                                    |                  |          |
|                                              |                  |          |
|                                              |                  |          |
|                                              |                  |          |
|                                              |                  |          |
|                                              |                  |          |
|                                              |                  |          |
|                                              |                  |          |
| 1                                            |                  |          |

| TTP Post Binding (Request) - Minefield       |                                          |                |
|----------------------------------------------|------------------------------------------|----------------|
| Eile Edit View History Bookmarks Iools Help  |                                          |                |
| 🗧 HTTP Post Binding (Request) +              |                                          |                |
| Iccalhost https://localhost:8443/EmpApp/Test |                                          | 👌 - Google 🔎 🍙 |
|                                              |                                          |                |
|                                              |                                          |                |
|                                              |                                          |                |
|                                              |                                          |                |
|                                              |                                          |                |
|                                              |                                          |                |
| Authentica                                   | tion Required                            |                |
| 0                                            | Enter username and password for https:// |                |
| User Nam                                     | e: devwib\administrator                  |                |
| Passwor                                      | d: ••••••                                |                |
|                                              | OK Cancel                                |                |
|                                              |                                          |                |
|                                              |                                          |                |
|                                              |                                          |                |
|                                              |                                          |                |
|                                              |                                          |                |
|                                              |                                          |                |

After successfully logon we are redirected to the screen below

| 🏷 Minefield                                         |                  |     |
|-----------------------------------------------------|------------------|-----|
| <u>File Edit View History Bookmarks Iools H</u> elp |                  |     |
| f thtps://localhost:8443/EmpApp/Test                |                  | -   |
| Iccalhost https://localhost:8443/EmpApp/Test        | 🏫 👻 🥙 🚼 र Google | P 🔒 |
| Post Response Content                               |                  |     |
|                                                     |                  |     |
|                                                     |                  |     |
|                                                     |                  |     |
|                                                     |                  |     |
|                                                     |                  |     |
|                                                     |                  |     |
|                                                     |                  |     |
|                                                     |                  |     |
|                                                     |                  |     |
|                                                     |                  |     |
|                                                     |                  |     |
|                                                     |                  |     |
|                                                     |                  |     |
|                                                     |                  |     |
|                                                     |                  |     |
|                                                     |                  |     |
|                                                     |                  |     |
|                                                     |                  |     |
|                                                     |                  |     |
|                                                     |                  |     |
|                                                     |                  |     |
|                                                     |                  |     |

When user doesn't have access we get the error shown below.

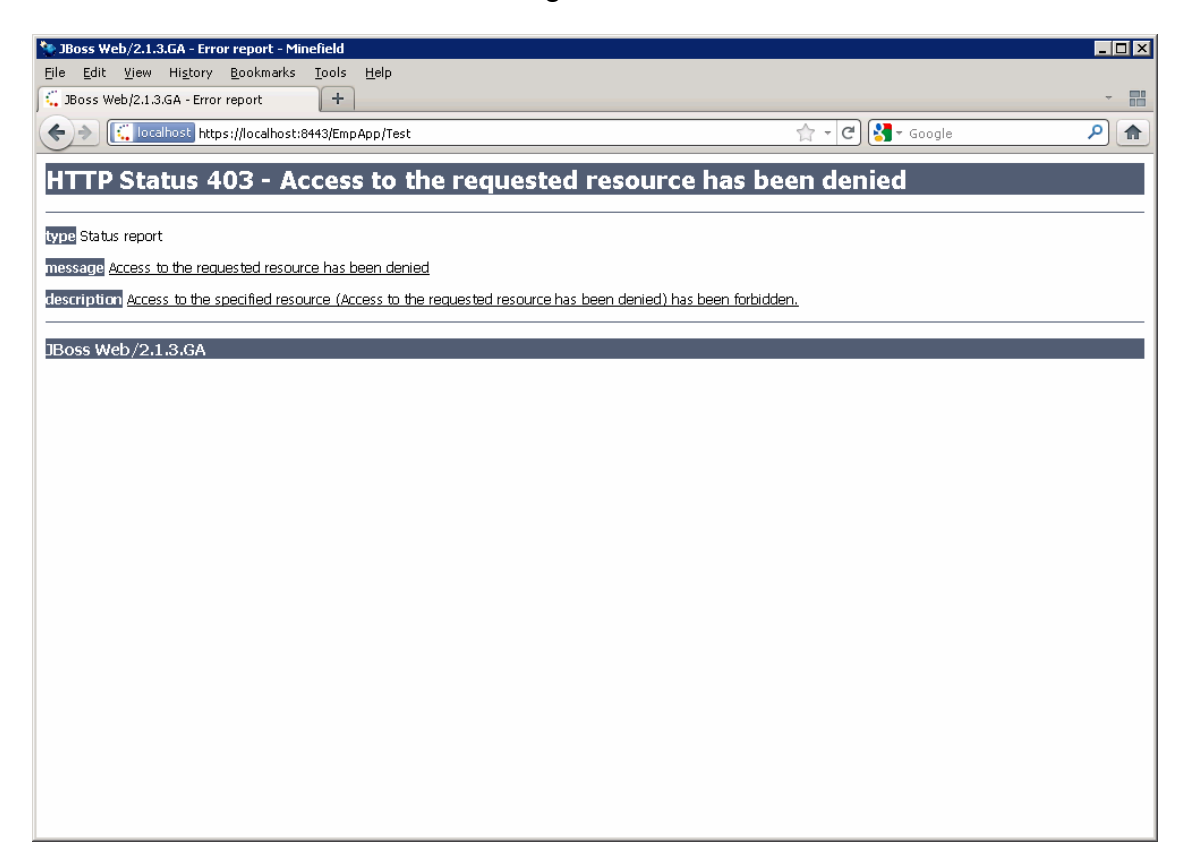

# SAML Request Token

Using SAML Tracer plug-in on Firefox web browser to view the Request SAML Token which is created by picketlink and passing through the ADFS Identity provider (IP).

| 🏷 SAM  | racer                                                                        | - 🗆 × |
|--------|------------------------------------------------------------------------------|-------|
| Clear  | utoscroll Filter resources                                                   |       |
| POST   | https://localhost:8443/EmpApp/Test                                           |       |
| POST   | https://www.internationary.ladfs/ls/                                         | SAML  |
| GET    | https://www.integrated/                                                      |       |
| GET    | https://                                                                     |       |
| GET    | https:///////////////////////////////////                                    |       |
| POST   | https://localhost:8443/EmpApp/Test                                           | SAML  |
| http P | ameters SAML                                                                 |       |
| <5a    | <pre>p:AuthnRequest xmlns:samlp="urn:oasis:names:tc:SAML:2.0:protocol"</pre> | 8443  |
| ٥      |                                                                              |       |

## SAML Response Token

In Firefox browser go to the menu section (Tools->Add-ons) search and include the Saml Tracer Plug-in and restart the Firefox browser or Install the plug-in using the link https://addons.mozilla.org/en-US/firefox/addon/saml-tracer/.

Using SAML Tracer plug-in on Firefox web browser to view the Response SAML Token which is created by ADFS (IP) and picket link validate the user group on the web application after returns back to the web application

| SAML tracer                                                                                                    |                                                                                                    |   |  |
|----------------------------------------------------------------------------------------------------|----------------------------------------------------------------------------------------------------|---|--|
| Clear Autoscrol                                                                                                    | Filter resources                                                                                                    |   |  |
| Y                                                                                                    |                                                                                                    | _ |  |
| ttp Parameters                                                                                                    | SAML                                                                                                    |   |  |
|                                                                                                    |                                                                                                    |   |  |
| <samlp:res< td=""><td>ponse ID="_cee35cae-5eae-4ae6-afaf-9c7dcc1db34b"</td><td>Ē</td></samlp:res<>                                                                                                    | ponse ID="_cee35cae-5eae-4ae6-afaf-9c7dcc1db34b"                                                                                                    | Ē |  |
|                                                                                                    | Version="2.0"                                                                                                    |   |  |
|                                                                                                    | IssueInstant="2012-02-01T15:37:23.7582"                                                                                                    |   |  |
|                                                                                                    | Destination="https://localhost:8443/EmpApp/Test"                                                                                                    |   |  |
|                                                                                                    | Consent="urn:oasis:names:tc:SALL:2.U:consent:unspecified"                                                                                                    |   |  |
|                                                                                                    | Inkesponselo="ID_e9464acl-se9p-4e4t-9d9e-e9695014e018"                                                                                                    |   |  |
|                                                                                                    | <pre>xmins:samip-~urn:oasis:names:cd:sAmi:2.0:procodor* x</pre>                                                                                                    |   |  |
| <tasue< td=""><td><pre>c xmlns="urn:oasis:names:tc:S&amp;ML:2.0:assertion"&gt;httn://</pre></td><td></td></tasue<>                                                                                          | <pre>c xmlns="urn:oasis:names:tc:S&amp;ML:2.0:assertion"&gt;httn://</pre>                                                                                                    |   |  |
| /adfs/serv                                                                                                    | ices/trust                                                                                                    |   |  |
| <samlp< td=""><td>Status&gt;</td><td></td></samlp<>                                                                                                    | Status>                                                                                                    |   |  |
| <3:                                                                                                    | amlp:StatusCode Value="urn:oasis:names:tc:SAML:2.0:status:Success" />                                                                                                    |   |  |
| <td>):Status&gt;</td> <td></td>                                                                                                    | ):Status>                                                                                                    |   |  |
| <asser< td=""><td>:ion ID="_f24880c6-91a1-48a0-b8d5-506f22a32cab"</td><td></td></asser<>                                                                                                    | :ion ID="_f24880c6-91a1-48a0-b8d5-506f22a32cab"                                                                                                    |   |  |
|                                                                                                    | IssueInstant="2012-02-01T15:37:23.756Z"                                                                                                    |   |  |
|                                                                                                    | Version="2.0"                                                                                                    |   |  |
|                                                                                                    | xmlns="urn:oasis:names:tc:SAML:2.0:assertion"                                                                                                    |   |  |
| < T-                                                                                                    | >                                                                                                    |   |  |
| <d:< td=""><td>stanature xmlns:ds="http://www.w3.org/2000/09/xmldsig#"&gt;</td><td></td></d:<>                                                                                                    | stanature xmlns:ds="http://www.w3.org/2000/09/xmldsig#">                                                                                                    |   |  |
|                                                                                                    | <pre><d:signedinfo></d:signedinfo></pre>                                                                                                    |   |  |
|                                                                                                    | <pre><ds:canonicalizationmethod algorithm="http://www.w3.org/2001/10/xml-exc-&lt;/pre&gt;&lt;/td&gt;&lt;td&gt;&lt;/td&gt;&lt;/tr&gt;&lt;tr&gt;&lt;td&gt;c14n#"></ds:canonicalizationmethod></pre>                                                                                                    |   |  |
|                                                                                                    | <pre><ds:signaturemethod algorithm="http://www.w3.org/2001/04/xmldsig-&lt;/pre&gt;&lt;/td&gt;&lt;td&gt;&lt;/td&gt;&lt;/tr&gt;&lt;tr&gt;&lt;td&gt;more#rsa-s&lt;/td&gt;&lt;td&gt;na256"></ds:signaturemethod></pre>                                                                                                    |   |  |
|                                                                                                    | <ds:reference uri="#_f24880c6-91a1-48a0-b8d5-506f22a32cab"></ds:reference>                                                                                                    |   |  |
|                                                                                                    | <ds:transforms></ds:transforms>                                                                                                    |   |  |
|                                                                                                    | <ds:transform algorithm="http://www.w3.org/2000/09&lt;/td&gt;&lt;td&gt;&lt;/td&gt;&lt;/tr&gt;&lt;tr&gt;&lt;td&gt;/xmldsig#e&lt;/td&gt;&lt;td&gt;nveloped-signature"></ds:transform>                                                                                                    |   |  |
| ~14n#" />                                                                                                    | <as:iransform 04<="" 2001="" algorithm="http://www.ws.org/2001/10/xmi-exc-&lt;/td&gt;&lt;td&gt;&lt;/td&gt;&lt;/tr&gt;&lt;tr&gt;&lt;td&gt;CI4II# //&lt;/td&gt;&lt;td&gt;//de-Transforme&gt;&lt;/td&gt;&lt;td&gt;&lt;/td&gt;&lt;/tr&gt;&lt;tr&gt;&lt;td&gt;&lt;/td&gt;&lt;td&gt;&lt;pre&gt;&lt;ds:DigestMethod Algorithm=" http:="" pre="" www.w3.org=""></as:iransform> |   |  |
| /xmlenc#sh                                                                                                    | a256" />                                                                                                    |   |  |
|                                                                                                    | <pre><ds:digestvalue>saJ1rKtvNqixKIQ+09f+3GVG09KE871ZGGbg92r3JRU=</ds:digestvalue></pre>                                                                                                    |   |  |
| <td>cValue&gt;</td> <td></td>                                                                                                    | cValue>                                                                                                    |   |  |
|                                                                                                    |                                                                                                    |   |  |
|                                                                                                    |                                                                                                    |   |  |
|                                                                                                    | <ds:signaturevalue>NIvAf/A8</ds:signaturevalue>                                                                                                    | - |  |
| /xmlenc#sh<br><td>a256" /&gt;<br/><ds:digestvalue>saJirKtvNqixKIQ+09f+3GVG09KE871ZGGbg92r3JRU=<br/>:Value&gt;<br/><br/><br/><ds:signaturevalue>NIvAf/A8</ds:signaturevalue></ds:digestvalue></td> <td></td> | a256" /><br><ds:digestvalue>saJirKtvNqixKIQ+09f+3GVG09KE871ZGGbg92r3JRU=<br/>:Value&gt;<br/><br/><br/><ds:signaturevalue>NIvAf/A8</ds:signaturevalue></ds:digestvalue>                                                                                                    |   |  |

Below screen shots to show the SAML response token

| SAML tracer                                                                                                    |
|----------------------------------------------------------------------------------------------------|
| Clear Autoscroll Filter resources                                                                                                    |
|                                                                                                    |
| http Parameters SAML                                                                                                    |
|                                                                                                    |
| <pre></pre>                                                                                                    |
| /GUM7meS2YccmCiM8KXGIaVu1trHVrxIrldx1zmg4kpiIPTw0IQeTFYuL6+Xzdw0VgjQLNJNT1jXFJErFUTDmES                                                                                                    |
| mCUME085dQUjifNXT                                                                                                    |
| /fv5bhduvS94Q+oT+7asqe3hm008EnwZWwrEpmGu9e3wBhriKI7Lm589wn2wUVmP6uqVTqKHH5HgMtz1hK                                                                                                    |
| /XvSEGjCxonCOKxAEMduVxm/1sXdVfK6+DEbTs2dVfUtr4r8w6mXxi+5UX1K4Q/0385nWyw+CZznY1nXGx1                                                                                                    |
| /gYbnUxkZTgzag3nt8UU3sryze1aDfAA3YerN1Mg/ZdS9qVlO1UuB1FuHV4RoZqeQ==                                                                                                    |
| <keyinfo xmins="http://www.w3.org/2000/09/xmldsig#"></keyinfo>                                                                                                    |
| <gs:x509data></gs:x509data>                                                                                                    |
| <pre><ds:x509certificate>MIIC5iCCAc6gAwIBAgIOEn2IwziL0bh02f0aBNZAgiANBgkghkiG9w0BAOsFADAyMS0</ds:x509certificate></pre>                                                                                                    |
| wKwYDVOODEvRBREZTIFNpZ25pbmcgLSBpbGlua3N5cZA5LmRldndpYl5jb20wHhcNMTIwMTAzMTYwOToxWhcNMT                                                                                                    |
| MwMTAyMTYwOTQxWjAvMSOwKwYDVQQDEyRBREZTIFNpZ25pbmcgLSBpbGlua3N5czA5LmRldndpYi5jb20wggEiM                                                                                                    |
| AOGCSqGSIb3DQEBAQUAA4IBDwAwggEKAoIBAQCP6EOWUUEgiiQrA8EcnedJOSUC7S3M8YzRNfLeZgFssZOHkqd9                                                                                                    |
| yCYgYv+sXHznKmpBOS1DCeUS7b1vTh1wh1wjOwv3RQN24GkTIdoJwwmxmwIveLiCSTjY1jcJDfLMbcNTvaBXR6q                                                                                                    |
| RnGnDsqQB3II+vD1P72W6eunmEKM6bC//3k7s0xK8c3zjfbAiTq80VutCH+3y8yfGqzyhwNzqUj6                                                                                                    |
| /rwWs7t2PVdMv6cLWwXDwnSkiY4h09aL8kiX                                                                                                    |
| /d6HbBm3ZdIN2SZQ1FEUId6+YfdAX1N3Gy1VpzZLdBvhlciiWUTujrgrrZjqCa2Syus2TpxjSqiKGaS4CjnF3eS                                                                                                    |
| SO6rUnAgMBAAEwDQYJKoZIhvcNAQELBQADggEBACx6Z3+NjUpM                                                                                                    |
| / 4Heu9+HHNV1CT3525359HDUCWCMT1500nnqLHXVN4gPNygSPUQU1aeVMMCQWFFV3DXnVADRD11K33eqB086zr5+                                                                                                    |
| (AOFIOTACORETWOLP ACTIVE AND AND AND AND AND AND AND AND AND AND                                                                                                    |
| / YURKUNOUKASTOTKUNA KUVINOKYZTENGYOUZE ZOULAZSU<br>/ WURKUNOUKASTOTKUNA KUVINOKYZTENGYOUZE ZOULAZSU                                                                                                    |
| / vmrvhistopic/stafferenewicki/stafferenewicki/staffer |
|                                                                                                    |
|                                                                                                    |
|                                                                                                    |
| <subject></subject>                                                                                                    |
| <pre><nameid format="urn:oasis:names:tc:SAML:2.0:nameid-&lt;/pre&gt;&lt;/td&gt;&lt;/tr&gt;&lt;tr&gt;&lt;td&gt;format:transient">2KfYQP1JSmVicx50ytqCk1Ryut3aUUtpby/w7UBb1Ek=</nameid></pre>                                                                                                    |
| <subjectconfirmation method="urn:oasis:names:tc:SAML:2.0:cm:bearer"></subjectconfirmation>                                                                                                    |
| <pre><subjectconfirmationdata 2012-02-0115:42:23.7582"<="" inresponseto="ID_e9464dc1-5e9b-4e4f-9d9e-&lt;/pre&gt;&lt;/td&gt;&lt;/tr&gt;&lt;tr&gt;&lt;td&gt;&lt;/td&gt;&lt;/tr&gt;&lt;tr&gt;&lt;td&gt;NotOnOrAfter=" td=""></subjectconfirmationdata></pre>                                                                                                    |
| />                                                                                                    |
|                                                                                                    |
|                                                                                                    |
| <conditions <="" notbefore="2012-02-01T15:37:23.7362" td=""></conditions>                                                                                                    |
| NotOnOrAfter="2012-02-01T16:37:23.736Z"                                                                                                    |
|                                                                                                    |

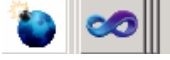

| SAML LIGUER                                                                                                    |                                                                                                 |
|----------------------------------------------------------------------------------------------------|-------------------------------------------------------------------------------------------------|
| ear Autoscroll Filter resources                                                                                                    |                                                                                                 |
|                                                                                                    |                                                                                                 |
| p Parameters SAML                                                                                                    |                                                                                                 |
|                                                                                                    | NotOnOrAfter="2012-02-01T15:42:23.7582"<br>Recipient="https://localhost:8443/EmpApp/Test"<br>/> |
|                                                                                                    |                                                                                                 |
|                                                                                                    |                                                                                                 |
| <conditions <="" notbefore="2012-0&lt;/td&gt;&lt;td&gt;)2-01T15:37:23.736Z" td=""></conditions>                                                             |                                                                                                 |
| NotOnOrAfter="201                                                                                                    | 2-02-01T16:37:23.736Z"                                                                          |
| >                                                                                                    |                                                                                                 |
| <audiencerestriction></audiencerestriction>                                                                                                    |                                                                                                 |
| <audience>https://loc</audience>                                                                                                    | alhost:8443/EmpApp/Test                                                                         |
|                                                                                                    |                                                                                                 |
|                                                                                                    |                                                                                                 |
| <a a="" and="" clipation="" of="" s<="" second="" td="" the=""><td>abomen migrogoft com/wa/2008/06/identitu/aleima</td></a>                                 | abomen migrogoft com/wa/2008/06/identitu/aleima                                                 |
| /role">                                                                                                    | chemas.microsofc.com/ ws/2000/00/ identicy/claims                                               |
| <attributevalue>Domai</attributevalue>                                                                                                    | n Admins                                                                                        |
| <attributevalue>Domai</attributevalue>                                                                                                    | n Users                                                                                         |
| <attributevalue>Group</attributevalue>                                                                                                    | Policy Creator Owners                                                                           |
| <attributevalue>WSS W</attributevalue>                                                                                                    | PG                                                                                              |
| <attributevalue>WSS_A</attributevalue>                                                                                                    | .DMIN_UPG                                                                                       |
| <attributevalue>Schem</attributevalue>                                                                                                    | a Admins                                                                                        |
| <attributevalue>WSS_R</attributevalue>                                                                                                    | ESTRICTED_WPG_V4                                                                                |
| <attributevalue>Enter</attributevalue>                                                                                                    | prise Admins                                                                                    |
|                                                                                                    |                                                                                                 |
| <attribute name="http://s&lt;/td&gt;&lt;td&gt;chemas.xmlsoap.org/ws/2005/05/identity/claims&lt;/td&gt;&lt;/tr&gt;&lt;tr&gt;&lt;td&gt;/surname"></attribute> |                                                                                                 |
| <attributevalue>Admin</attributevalue>                                                                                                    | istrator@devwib.com                                                                             |
|                                                                                                    |                                                                                                 |
| <                                                                                                    | "2012_02_01T15.37.23 5637"                                                                      |
| <pre>\Autimitatement Autimitateme- SessionIndex=</pre>                                                                                                    | " f24880c6-91e1-48e0-b8d5-506f22e32ceb"                                                         |
| >                                                                                                    |                                                                                                 |
| <authncontext></authncontext>                                                                                                    |                                                                                                 |
|                                                                                                    |                                                                                                 |
| <authncontextclassref>urn:federation;</authncontextclassref>                                                                                                | authentication:windows                                                                          |
|                                                                                                    |                                                                                                 |
|                                                                                                    |                                                                                                 |
|                                                                                                    |                                                                                                 |
|                                                                                                    |                                                                                                 |

# Add relying party in ADFS 2.0

1. Open ADFS 2.0 from Start → Programs → Administrative Tools → ADFS2.0 Management

| Favorites                                  |                               |                         | Date mouneu         | туре                 | 5128       |                    | •   |
|--------------------------------------------|-------------------------------|-------------------------|---------------------|----------------------|------------|--------------------|-----|
| Nesktop                                    | 2012-01-23_15-45              |                         | 1/25/2012 5:54 PM   | File folder          |            |                    |     |
| 📜 Downloads                                | CS 🔒                          |                         | 7/13/2011 6:14 PM   | File folder          |            |                    |     |
| 🔠 Recent Places                            | EmpApp                        |                         | 1/19/2012 7:06 PM   | File folder          |            |                    |     |
|                                            | Infra                         |                         | 8/8/2011 2:03 PM    | File folder          |            |                    |     |
| 🥽 Libraries                                | Infra.ElatSource              |                         | 8/11/2011 5:28 PM   | File folder          |            |                    |     |
| Documents                                  | iava6                         |                         | 11/28/2011 11:51 AM | File folder          |            |                    |     |
| J Music                                    | keystores                     |                         | 1/21/2012 6:26 PM   | File folder          |            |                    |     |
| Administrative Tools                       |                               | 1                       | 9/9/2011 3:56 DM    | File folder          |            |                    |     |
| Active Directory Administrative Center     |                               |                         | 11/20/2011 3.30 PM  | Tile folder          |            |                    |     |
| Active Directory Domains and Trusts        |                               | A AL AT                 | 0/12/2011 11:30 AM  | rile folden          |            |                    |     |
| Active Directory Module for Windows Po     |                               | AALAI                   | 0/12/2011 4:50 PM   | mie rolder           |            |                    |     |
| Active Directory Sites and Services        | Administrator                 |                         | 11/18/2011 12:47 PM | Hile folder          |            |                    |     |
| AD FS 2.0 Management                       |                               | an setup                | 9/9/2011 10:49 AM   | File folder          |            |                    |     |
| 2 ADSI Edit                                | Documents                     | an setup- Part2         | 9/9/2011 10:49 AM   | File folder          |            |                    |     |
| Component ServYou can use AD FS 2.0 Ma     | nagement to define and config | ure Active Directory    | 1/25/2012 12:38 PM  | PNG image            | 110 KB     |                    |     |
| Computer Manad Federation Services 2.0.    |                               |                         | 11/11/2011 5:14 PM  | Compressed (zippe    | 5 KB       |                    |     |
| Data Sources (ODBC)                        | Network                       |                         | 1/26/2012 12:44 PM  | Text Document        | 3 KB       |                    |     |
| Event Viewer                               |                               |                         | 8/11/2011 5:53 PM   | RAR File             | 12,187 KB  |                    | Ξ   |
| Group Policy Management                    | Control Panel                 |                         | 11/8/2011 1:00 PM   | WAR File             | 83,737 KB  |                    |     |
| Internet Information Services (IIS) 6.0 f  | Douisos and Drintors          |                         | 11/21/2011 2:26 PM  | Compressed (zippe    | 367,227 KB |                    |     |
| 🐐 Internet Information Services (IIS) Man- | Devices and Finiters          |                         | 8/12/2011 11:30 AM  | Compressed (zippe    | 59,240 KB  |                    |     |
| 🌏 iSCSI Initiator                          | Administrative Tools          |                         | 11/10/2011 12:08 PM | Compressed (zippe    | 68 KB      |                    |     |
| Local Security Policy                      |                               |                         | 1/23/2012 2:22 PM   | Application          | 19,505 KB  |                    |     |
| Security Configuration Witard              | Help and Support              |                         | 1/25/2012 12:37 PM  | PNG image            | 72 KB      |                    |     |
| Server Manager                             | Run                           |                         | 1/25/2012 4:57 PM   | Security Certificate | 1 KB       |                    |     |
|                                            |                               | in                      | 11/11/2011 3:26 PM  | Compressed (zinne    | 9.833 KB   |                    |     |
|                                            | Windows Security              | -                       |                     |                      | .,         |                    |     |
|                                            |                               | created: 1/25/2012 4:59 | PM                  |                      |            |                    |     |
| Search programs and hiles                  | Log off                       |                         |                     |                      |            |                    |     |
| 🌆 🕹 🔯                                      |                               |                         | <b>)</b>            | 1                    |            | ♠ P→ P→ N→ 1/26/2C | 1   |
|                                            |                               |                         |                     |                      |            |                    | 122 |

2. Select Relying Party trust from left pane

| Image: Bit is Auton Were Werder Werder Werder Werder Werder Werder Werder Werder Werder Werder Werder Werder Werder Werder Werder Werder Veraus       Adlosse Werder Werder                                                                                                    | 🎭 AD FS 2.0                       |                                                  |                                          |                                 |
|----------------------------------------------------------------------------------------------------|-----------------------------------|--------------------------------------------------|------------------------------------------|---------------------------------|
| Image: Control of the second second secon                                                                                                    | 翰 File Action View Window Help    |                                                  |                                          |                                 |
| AP 152.0       Relying Parky Trusts       Actions         Image: Service - Machaciano Service - Annalation Yes       Mtp://AcaHout122/ADServices/AL       Relying Parky Trusts         Attribute Stores       Attribute Stores       Yes       Mtp://AcaHout122/ADServices/AL       Relying Parky Trusts         Attribute Stores       Service - Annalation Yes       Mtp://AcaHout122/ADServices/AL       Relying Parky Trusts       Relying Parky Trusts         A Stribute Stores       Service - Scalany       Yes       Mtp://AcaHout122/ADServices/AL       Relying Parky Trusts         AD Service - Machaciano Yes       Mtp://AcaHout122/ADServices/AL       Relying Parky Trusts       Relying Parky Trusts         AD Service - Scalany       Yes       Mtp://AcaHout122/ADServices/AL       Relying Parky Trusts         AD Service - Workspace       Yes       Mtp://AcaHout122/ADServices/AL       Refresh         AD Service - Machaciano Metadata       Edd       Help://MocaHout122/ADServices/AL       Refresh         Classe       Service - Machaciano Metadata       Edde       Refresh       Refresh         AD Service - Machaciano Metadata       Service - Machaciano Metadata       Edde       Refresh       Refresh         Edd       Service - Machaciano Metadata       Service - Machaciano Metadata       Service - Machaciano Metadata <t< td=""><td>🗢 🔿 🙍 🖬 👔</td><td></td><td></td><td></td></t<>                                                                                                    | 🗢 🔿 🙍 🖬 👔                         |                                                  |                                          |                                 |
| B       Envice       Envice       Yes       Http://Acahot122/ADService/AL.       Add Relying Party Trusts         AD Service - Annolation       Yes       Http://Acahot122/ADService/AL.       Add Relying Party Trusts       Add Relying Party Trusts         AD Service - Annolation       Yes       Http://Acahot122/ADService/AL.       Add Relying Party Trusts         AD Service - Alam       Yes       Http://Acahot122/ADService/AL.       Add Relying Party Trusts         AD Service - Alam       Yes       Http://Acahot122/ADService/AL.       Add Relying Party Trusts         AD Service - Alam       Yes       Http://Acahot122/ADService/AL.       Add Relying Party Trusts         AD Service - Alam       Yes       Http://Acahot122/ADService/AL.       Add Relying Party Trusts         AD Service - Alam       Yes       Http://Acahot122/ADService/AL.       Add Relying Party Trusts         AD Service - Alam       Yes       Http://Acahot122/ADService/AL.       Add Relying Party Trusts         AD Service - Alam       Yes       Http://Acahot122/ADService/AL.       Add Relying Party Trusts         AD Service - Alam       Yes       Http://Acahot122/ADService/AL.       Add Relying Party Trusts         Add Relying Party Trusts       Add Relying Party Trusts       Add Relying Party Trusts       Add Relying Party Trusts         Add Relying Party Fore Alam<                                                                                                    | AD F5 2.0                         | Relying Party Trusts                             |                                          | Actions                         |
| AD Service - Anorabion Ves Hutz://Jocahoot122/ADService:/AL.<br>AD Service - Security Ves Hutz://Jocahoot122/ADService:/AL.<br>AD Service - Security Ves Hutz://Jocahoot122/ADService:/AL.<br>AD Service - Security Ves Hutz://Jocahoot122/ADService:/AL.<br>AD Service - Security Ves Hutz://Jocahoot122/ADService:/AL.<br>AD Service - Monthispace Ves Hutz://Jocahoot122/ADService:/AL.<br>AD Service - Work:pace Ves Hutz://Jocahoot122/ADService:/AL.<br>AD Service - Monthispace Ves Hutz://Jocahoot122/ADService:/AL.<br>AD Service - Monthispace Ves Hutz://Jocahoot122/ADService:/AL.<br>AD Service - Monthispace Ves Hutz://Jocahoot122/ADService:/AL.<br>AD Service - Monthispace Ves Hutz://Jocahoot122/ADService:/AL.<br>AD Service - Monthispace Ves Hutz://Jocahoot122/ADService:/AL.<br>AD Service - Monthispace Ves Hutz://Jocahoot122/ADService:/AL.<br>AD Service - Monthispace Ves Hutz://Jocahoot122/ADService:/AL.<br>AD Service - Monthispace Ves Hutz://Jocahoot122/ADService:/AL.<br>AD Service - Monthispace Ves Hutz://Jocahoot122/ADService:/AL.<br>AD Service - Monthispace Ves Hutz://Jocahoot122/ADService:/AL.<br>AD Service - Monthispace Ves Hutz://Jocahoot122/ADService:/AL.<br>AD Service - Monthispace Ves Hutz://Jocahoot122/ADService:/AL.<br>AD Service - Monthispace Ves Hutz://Jocahoot122/ADService:/AL.<br>AD Service - Monthispace Ves Hutz://Jocahoot122/ADService:/AL.<br>Bet Came Rules<br>Disable<br>Properties<br>Ves Hutz://Jocahoot122/ADService:/AL.<br>Heb                                                                                                    | E Service     Truct Palationships | Display Name                                     | Enabled Identifier                       | Relying Party Trusts            |
| AD Service - Annolation Yes Mtp://hocahost122/AD Services/Au<br>AD Service - Stress<br>AD Service - Nortspace Yes Mtp://hocahost122/AD Services/Au<br>AD Service - Workspace Yes Mtp://hocahost122/AD Services/Au<br>AD Service - Workspace Yes Mtp://hocahost122/AD Services/Au<br>AD Service - Morkspace Yes Mtp://hocahost122/AD Services/Au<br>AD Service - Morkspace Yes Mtp://hocahost122/AD Services/Au<br>AD Service - Morkspace Yes Mtp://hocahost122/AD Services/Au<br>Belte<br>Properties Yes Delete<br>Help Help Help Help Help Help Help Help                                                                                                    | Claims Provider Trusts            | AD Service - Allocation Service                  | Yes https://localhost:122/A0Services/All | Add Relying Party Trust         |
| Attribute stores          Attribute stores       Add Service - Set xettings       Yes       https://boafhost122/AdService/Sd         AD Service - Alam       Yes       https://boafhost122/AdService/Sd       New Window from Here         AD Service - Alam       Yes       https://boafhost122/AdService/Sd       New Window from Here         AD Service - Alam       Yes       https://boafhost122/AdService/Sd       New Window from Here         AD Service - Workspace       Yes       https://boafhost122/AdService/M       New Window from Here         Image: Alama Set intervice       Yes       https://boafhost122/AdService/M       New Window from Here         Image: Alama Set intervice       Yes       https://boafhost122/AdService/M       New Window from Here         Image: Alama Set intervice       Yes       https://boafhost122/AdService/M       New Window from Here         Image: Alama Set intervice       Yes       https://boafhost122/AdService/M       New Window from Here         Image: Alama Set intervice       Image: Alama Set intervice       Image: Alama Set intervice       New Window from Here         Image: Alama Set intervice       Image: Alama Set intervice       Image: Alama Set intervice       Image: Alama Set intervice         Image: Alama Set intervice       Image: Alama Set intervice       Image: Alama Set intervice       Image: Alama Set intervice                                                                                                    | Relying Party Trusts              | AD Service - Annotation                          | Yes https://localhost:122/AOServices/An  | View                            |
| AD Service - Alam Yes http://localhost.122/ADServices/AL.<br>AD Service - Workspace Yes http://localhost.122/ADServices/W<br>AD Service - Allocation Service<br>Update from Federation Metadata<br>Edit Clam Rules<br>Disable<br>Properties<br>Polete<br>I Help<br>Help                                                                                                    | Attribute Stores                  | AD Service - SECURY<br>AD Service - SDK settings | Yes https://localhost.122/A0Services/Sd  | New Window from Here            |
| AD Service - Workspace Yes https://locahost122/ADServices/W                                                                                                    |                                   | AD Service - Alarm                               | Yes https://localhost:122/ADServices/Al  | Defrech                         |
| Image: Second Second Secon                                                                                                    |                                   | AD Service - Workspace                           | Yes https://localhost:122/ADServices/W   |                                 |
| AO Service - Allocation Service<br>Update from Federation Metadata<br>Edit Claim Rules<br>Disable<br>Properties<br>No belate<br>Polete<br>Polete<br>Pol                         |                                   | 1                                                |                                          | Melp                            |
| Update from Federation Metadata<br>Edit Claim Rules<br>Disable<br>Properties<br>Delete<br>I<br>Help<br>Help                                                                                                    |                                   | 1                                                |                                          | AO Service - Allocation Service |
| Edit Claim Rules Disable Properties Delete Help Help Help Help Help Help Help Hel                                                                                                    |                                   | 1                                                |                                          | Update from Federation Metadata |
| bisble<br>Properties<br>➤ Delete<br>Heip                                                                                                    |                                   | 1                                                |                                          | Edit Claim Rules                |
| Properties<br>Properties<br>Proper                                                                                                    |                                   | 1                                                |                                          | Disable                         |
| i belete<br>i belete<br>i help<br>i help<br>i |                                   | 1                                                |                                          | Properties                      |
|                                                                                                    |                                   | 1                                                |                                          | - Delete                        |
|                                                                                                    |                                   | 1                                                |                                          |                                 |
|                                                                                                    |                                   | 1                                                | •                                        | I Help                          |
|                                                                                                    |                                   | 1                                                |                                          |                                 |
|                                                                                                    |                                   | 1                                                |                                          |                                 |
|                                                                                                    |                                   | 1                                                |                                          |                                 |
|                                                                                                    |                                   | 1                                                |                                          |                                 |
|                                                                                                    |                                   | 1                                                |                                          |                                 |
|                                                                                                    |                                   | 1                                                |                                          |                                 |
|                                                                                                    |                                   | 1                                                |                                          |                                 |
|                                                                                                    |                                   | 1                                                |                                          |                                 |
|                                                                                                    |                                   | 1                                                |                                          |                                 |
|                                                                                                    |                                   | 1                                                |                                          |                                 |
|                                                                                                    |                                   | 1                                                |                                          |                                 |
|                                                                                                    | 1                                 |                                                  |                                          |                                 |

3. Right click on relying party Trust and select "Add Relying party Trust" menu.

| Image: Second Second Secon | 翰 AD F5 2.0      |                               |                                 |         |                                      |                                 |
|----------------------------------------------------------------------------------------------------|------------------|-------------------------------|---------------------------------|---------|--------------------------------------|---------------------------------|
| Image: Control of the control of the control of th                     | File Action View | w <u>W</u> indow <u>H</u> elp |                                 |         |                                      |                                 |
| Import 2:0       Refyring Parity Trusts       Refyring Parity Trusts       Refyring Parity Trusts         Import Relationships       Distage Name       Enabled       Identifier       Refyring Parity Trusts         Import Relationships       AD Service - Annotation       Yes       https://docalhost122/ADServices?ALL       Add Relying Parity Trusts         Import Relationships       AD Service - Security       Yes       https://docalhost122/ADServices?ALL       Add Relying Parity Trusts         Import Reference Annotation       Yes       https://docalhost122/ADServices?ALL       Add Relying Parity Trusts         Import Reference Annotation       Yes       https://docalhost122/ADServices?ALL       Add Relying Parity Trusts         Import Reference Annotation       Yes       https://docalhost122/ADServices?ALL       Add Relying Parity Trusts         Import Reference Annotation       Yes       https://docalhost122/ADServices?ALL       Add Relying Parity Trusts         Import Reference Annotation       Yes       https://docalhost122/ADServices?ALL       Add Relying Parity Trusts         Import Reference Annotation       Yes       https://docalhost122/ADServices?ALL       Add Relying Parity Trusts         Import Reference Annotation       Yes       http://docalhost122/ADServices?ALL       Add Service - Allocation Service         Import Reference Annotation       Yes <t< td=""><td></td><td></td><td></td><td></td><td></td><td></td></t<>                                                                                                    |                  |                               |                                 |         |                                      |                                 |
| Image: Selection-hips       Display Name       Enabled       Identifier       Relying Party Trusts         Image: Selection-Provide Trusts       AD Service - Annotation       Yes       https://locahont122/ADServices/AL       Add Relying Party Trust         Image: Selection-Provide Trusts       AD Service - Annotation       Yes       https://locahont122/ADServices/AL       Add Relying Party Trust       Add Relying Party Trust         Image: Selection-Provide Trusts       Image: Selection-Provide Trusts       Add Relying Party Trust       Add Relying Party Trust       Add Relying Party Trust         Image: Selection-Provide Trusts       Image: Selection-Provide Trusts       Add Relying Party Trust       Add Relying Party Trust       Add Relying Party Trust         Image: Selection-Provide Trusts       Image: Selection-Provide Trusts       Add Relying Party Trust       Add Relying Party Trust         Image: Selection-Provide Trusts       Image: Selection-Provide Trusts       Add Relying Party Trust       Add Relying Party Trust         Image: Selection-Provide Trusts       Image: Selection-Provide Trusts       Add Relying Party Trust       Add Relying Party Trust       Media         Image: Selection-Provide Trusts       Refresh       Image: Selection-Provide Trusts       Add Relying Party Trust       Media         Image: Selection-Proved Trusts       Image: Selection-Proved Trus                                                                                                    | AD F5 2.0        |                               | Relying Party Trusts            |         |                                      | Actions                         |
| Claims Provide Trusts       AD Service - Monolation       Yes       https://locahott122/ADServices/An         AD Service - Nonolation       Yes       https://locahott122/ADServices/An       Vew         AD Service - Alam       Yes       https://locahott122/ADServices/An       Vew         AD Service - Alam       Yes       https://locahott122/ADServices/An       Vew         AD Service - Alam       Yes       https://locahott122/ADServices/An       Vew         AD Service - Alam       Yes       https://locahott122/ADServices/An       Vew         AD Service - Alam       Yes       https://locahott122/ADServices/An       Vew         AD Service - Vorkspace       Yes       https://locahott122/ADServices/AL       Vew         AD Service - Workspace       Yes       https://locahott122/ADServices/AL       Vew         AD Service - Workspace       Yes       https://locahott122/ADServices/AL       Vew         AD Service - Workspace       Yes       https://locahott122/ADServices/AL       Vew         AD Service - Workspace       Yes       https://locahott122/ADServices/AL       Vew         AD Service - Workspace       Yes       https://locahott122/ADServices/AL       Vew         AD Service - Workspace       Yes       Https://locahott122/ADServices/AL <td< td=""><td>🖂 🦲 Jervice</td><td>nips</td><td>Display Name</td><td>Enabled</td><td>Identifier</td><td>Relying Party Trusts</td></td<>                                                                                                    | 🖂 🦲 Jervice      | nips                          | Display Name                    | Enabled | Identifier                           | Relying Party Trusts            |
| Retwing Perty Tust       Attribute S       Add Service - Annotation       Yes       Http:://locahott122/ADServices/A         Attribute S       Add Service - Socially       Yes       Http:://locahott122/ADServices/S       New Window from Here         Refresh       Help       AD Service - Alama       Yes       Http:://locahott122/ADServices/AL       Refresh         Help       AD Service - Workspace       Yes       Http:://locahott122/ADServices/AL       Refresh         Help       Belying Perty Tust       AD Service - Workspace       Yes       Http:://locahout122/ADServices/AL         AD Service - Workspace       Yes       Http:://locahout122/ADServices/AL       Mew Window from Here         Refresh       Help       Help       Item Pederation Metadata       Ed.         Help       Help       Item Pederation Metadata       Ed.       Item Pederation Metadata         Item Pederation Metadata       Item Pederation Metadata       Item Pederation Metadata       Item Properties         Item Pederation Metadata       Item Pederation Metadata       Item Pederation Metadata       Item Pederation Metadata         Help       Help       Help       Item Pederation Metadata       Item Pederation Metadata                                                                                                    | 📃 🧮 Claims Provi | ider Trusts                   | AD Service - Allocation Service | Yes     | https://localhost:122/AOServices/All | Add Relying Party Trust         |
| ▲ Add Relytop Parky Tuskow       Add Service - Security       Yee       https://localhoidt122/AD/Services/Sd         AD Service - SDK settings       Yes       https://localhoidt122/AD/Services/AL       New Window from Here         AD Service - Mark Back       Yes       https://localhoidt122/AD/Services/AL       New Window from Here         Refresh       Help       AD Service - Workspace       Yes       https://localhoidt122/AD/Services/W       New Window from Here         Web       Help       AD Service - Workspace       Yes       https://localhoidt122/AD/Services/W       New Window from Here         Web       Help       AD Service - Workspace       Yes       https://localhoidt122/AD/Services/W       New Window from Here         Web       Help       AD Service - Workspace       Yes       https://localhoidt122/AD/Services/W       New Window from Here         Web       Help       Image: New Window from Here       Image: New Window from Here       Image: New Window from Here         Web       Help       Image: New Window from Here       Image: New Window from Here       Image: New Window from Here         Image: New Window from Here       Image: New Window from Here       Image: New Window from Here       Image: New Window from Here         Image: New Window from Here       Image: New Yee       Image: New Yee       Image: New Y                                                                                                    | 📔 Relying Par    | v Trucke                      | AD Service - Annotation         | Yes     | https://localhost:122/AOServices/An  | View                            |
| View       AU Service - Alam       Yes       https://localhost122/AUSservices/AL         AU Service - Alam       Yes       https://localhost122/AUSservices/AL         Help       AU Service - Alam       Yes         Help       AU Service - Alam       Yes         Help       AU Service - Alam       Yes         Help       AU Service - Markspace       Yes         Help       AU Service - Markspace       Yes         Help       AUS Service - Markspace       Yes         Help       AUS Service - Markspace       Yes         Help       AUS Service - Markspace       Yes         Help       AUS Service - Markspace       Yes         Help       AUS Service - Markspace       Yes         Help       AUS Service - Markspace       Yes         Help       AUS Service - Markspace       Yes         Help       AUS Service - Markspace       Yes         Help       AUS Service - Markspace       Yes         Help       Help       AUS Service - Markspace         Help       Help       Help         Help       Help       Help                                                                                                    | 📔 Attribute SI   | Add Relying Party Trust       | AU Service - Security           | Yes     | https://localhost122/AUServices/Se   |                                 |
| New Window from Here     AD Service - Workspace     Yes     https://locahoat.122/ADServicer.V/       AD Service - Workspace     Yes     https://locahoat.122/ADServicer.V/                                                                                                    |                  | View                          | AD Service - SDK seturings      | Yes     | https://localhost122/ADServices/AL   | New window from Here            |
| Refresh       Image: Claim Rules         Help       AD Service - Allocation Service         Update from Federation Metadata       Edit Claim Rules         Disable       Properties         Image: Claim Rules       Disable         Properties       Image: Claim Rules         Image: Claim Rules       Disable         Properties       Image: Claim Rules         Image: Claim Rules       Disable         Properties       Image: Claim Rules         Image: Claim Rules       Disable         Properties       Image: Claim Rules         Image: Claim Rules       Disable         Properties       Image: Claim Rules         Image: Claim Rules       Image: Claim Rules         Image: Claim Rules       Disable         Properties       Image: Claim Rules         Image: Claim Rules       Image: Claim Rules         Image: Claim Rules       Image: Claim Rules         Image: Claim Rules       Image: Claim Rules         Image: Claim Rules       Image: Claim Rules         Image: Claim Rules       Image: Claim Rules         Image: Claim Rules       Image: Claim Rules         Image: Claim Rules       Image: Claim Rules </td <td></td> <td>New Window from Here</td> <td>AD Service - Workspace</td> <td>Yes</td> <td>https://localhost.122/AOServices/W</td> <td>Refresh</td>                                                                                                    |                  | New Window from Here          | AD Service - Workspace          | Yes     | https://localhost.122/AOServices/W   | Refresh                         |
| Help       AD Service - Allocation Service         Update from Pederation Metadata       Edit Claim Rules         Disable       Properties                                                                                                    |                  | Refresh                       |                                 |         |                                      | 👔 Help                          |
| Update from Pederation Metadata<br>Edit Claim Rules<br>Disable<br>Properties                                                                                                    |                  | Help                          |                                 |         |                                      | AO Service - Allocation Service |
| Edit Claim Rules Edit Claim Rules □<br>Disable<br>Properties                                                                                                    |                  |                               |                                 |         |                                      | Update from Federation Metadata |
| Disable<br>Properties                                                                                                    |                  |                               |                                 |         |                                      | Edit Claim Rules                |
| Properties<br>Delete<br>Help                                                                                                    |                  |                               |                                 |         |                                      | Disable                         |
| ★ Delete 2 Help                                                                                                    |                  |                               |                                 |         |                                      | Properties                      |
| Heip                                                                                                    |                  |                               |                                 |         |                                      | 🗙 Delete                        |
|                                                                                                    |                  |                               |                                 |         |                                      | <table-cell> Help</table-cell>  |
|                                                                                                    |                  |                               |                                 |         |                                      |                                 |
|                                                                                                    |                  |                               |                                 |         |                                      |                                 |
|                                                                                                    |                  |                               |                                 |         |                                      |                                 |
|                                                                                                    |                  |                               |                                 |         |                                      |                                 |
|                                                                                                    |                  |                               |                                 |         |                                      |                                 |
|                                                                                                    |                  |                               |                                 |         |                                      |                                 |
|                                                                                                    |                  |                               |                                 |         |                                      |                                 |
|                                                                                                    |                  |                               |                                 |         |                                      |                                 |
|                                                                                                    |                  |                               |                                 |         |                                      |                                 |
|                                                                                                    |                  |                               |                                 |         |                                      |                                 |
|                                                                                                    |                  |                               |                                 |         |                                      |                                 |
|                                                                                                    |                  |                               |                                 |         |                                      |                                 |
|                                                                                                    |                  |                               | m                               |         |                                      | , A                             |
| 🔬 🔍 🚰 🐼 💐 🔍 🞯 🖉 🐼 🚔 🐼 🗰 🕹 🗰                                                                                                    |                  |                               |                                 |         |                                      | 3:18 PM                         |

4. Click Start button

| Image: Application of the second second s |                                                                                                    |                                                                                                    |                                                                                                    |
|----------------------------------------------------------------------------------------------------|----------------------------------------------------------------------------------------------------|----------------------------------------------------------------------------------------------------|----------------------------------------------------------------------------------------------------|
| AD FS 2.0                                                                                                    | 🐚 Add Relying Party Trust Wiz                                                                                                    | zard                                                                                                    | × tions                                                                                                    |
| Service     Service     Claims Provider Trusts     Claims Provider Trusts     Attribute Stores                                                                                                    | Welcome<br>Steps                                                                                                    | Welcome to the Add Relying Party Trust Wizard                                                                                                    | elying Party Trusts<br>Add Relying Party Trust<br>View                                                                                         |
|                                                                                                    | <ul> <li>velocime</li> <li>Select Data Source</li> <li>Choose Issuance<br/>Authorization Rules</li> <li>Ready to Add Trust</li> <li>Finish</li> </ul> | This wizard will help you add a new relying party trust to the AD FS configuration database. Relying parties<br>consume claims in security tokens that are issued by this Federation Service to make authentication and<br>authorization decisions.<br>The relying party trust that this wizard creates defines how this Federation Service recognizes the relying<br>party and issues claims to it. You can define issuance transform rules for issuing claims to the relying party<br>after you complete the wizard. | New Window from Here Refresh Help Service - Allocation Service Update from Federation Metadata Edit Claim Rules Disable Properties Delete Help |
|                                                                                                    |                                                                                                    | < <u>Previous</u> Start Cancel Help                                                                                                    |                                                                                                    |
|                                                                                                    |                                                                                                    |                                                                                                    | 3:55 PM                                                                                                    |

5. Select the 3 rd option and Click Next button.

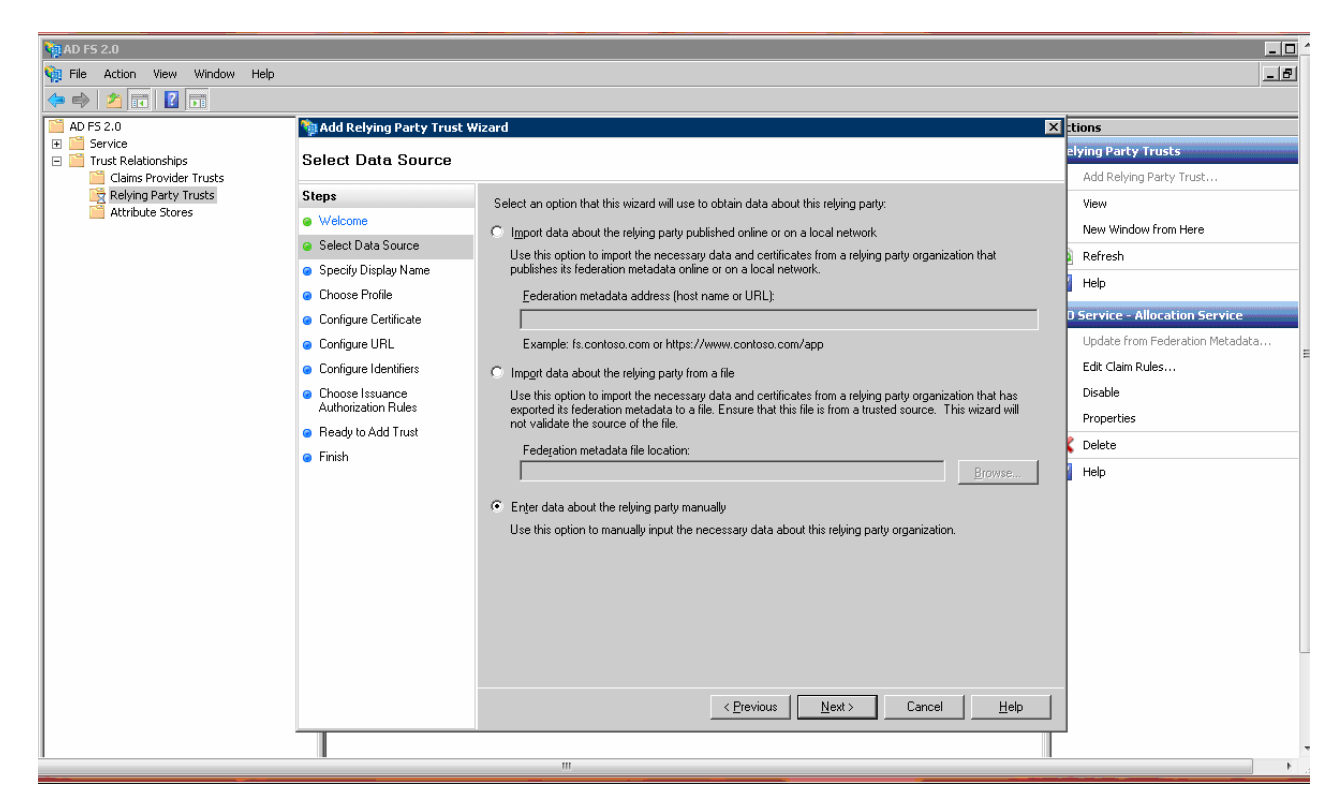

6. Enter Display name and description and click Next button.

| e t          | AD FS 2.0              |                                             |                                                                      |                                 |
|--------------|------------------------|---------------------------------------------|----------------------------------------------------------------------|---------------------------------|
|              |                        |                                             |                                                                      |                                 |
| Recycle Bin  | AD F5 2.0              | Delving Darty Trusts                        |                                                                      | Actions                         |
|              | Service     Service    | National Content of Add Relying Party Trust | Wizard                                                               | Relying Party Trusts            |
|              | Claims Provider Trusts | Specify Display Name                        | 9                                                                    | Add Relying Party Trust         |
| VMware       | Attribute Stores       | Steps                                       | Type the display name and any optional notes for this relying party. | View                            |
| Server Ho    | E                      | Welcome                                     |                                                                      | New Window from Here            |
|              |                        | Select Data Source                          | Uisplay name:                                                        | Q Refresh                       |
| 1 St.        |                        | <ul> <li>Specify Display Name</li> </ul>    | pavarickeurik                                                        | 🛛 Help                          |
| <b>N</b>     |                        | <ul> <li>Choose Profile</li> </ul>          | Notes:                                                               | Java-Picketlink                 |
| Minefield    |                        | <ul> <li>Configure Certificate</li> </ul>   | Java web application                                                 | Update from Federation Metadata |
|              |                        | Configure URL                               |                                                                      | Edit Claim Rules                |
|              |                        | <ul> <li>Configure Identifiers</li> </ul>   |                                                                      | Disable                         |
|              |                        | Choose Issuance                             |                                                                      | Departies                       |
| Computer     |                        | Authorization Hules                         |                                                                      |                                 |
|              |                        | <ul> <li>Ready to Add Trust</li> </ul>      |                                                                      | Delete                          |
|              |                        | Finish                                      |                                                                      | P Help                          |
|              |                        |                                             |                                                                      |                                 |
| 2            |                        |                                             |                                                                      |                                 |
| soapUI 3.0.1 |                        |                                             |                                                                      |                                 |
|              |                        |                                             |                                                                      |                                 |
|              |                        |                                             |                                                                      |                                 |
|              |                        |                                             |                                                                      |                                 |
|              |                        |                                             |                                                                      |                                 |
|              |                        |                                             |                                                                      |                                 |
|              |                        |                                             |                                                                      |                                 |
|              |                        |                                             | < Previous Next > Cancel Help                                        | 1                               |
|              |                        |                                             |                                                                      |                                 |
|              |                        |                                             |                                                                      |                                 |
|              | Action: In progress    | 7                                           |                                                                      |                                 |
| ///Start     | 3 🛛 🚞 🗞 🤗              | 🗴 🔊 🚺                                       |                                                                      |                                 |

7. Select the ASFS 2.0 Profile option.

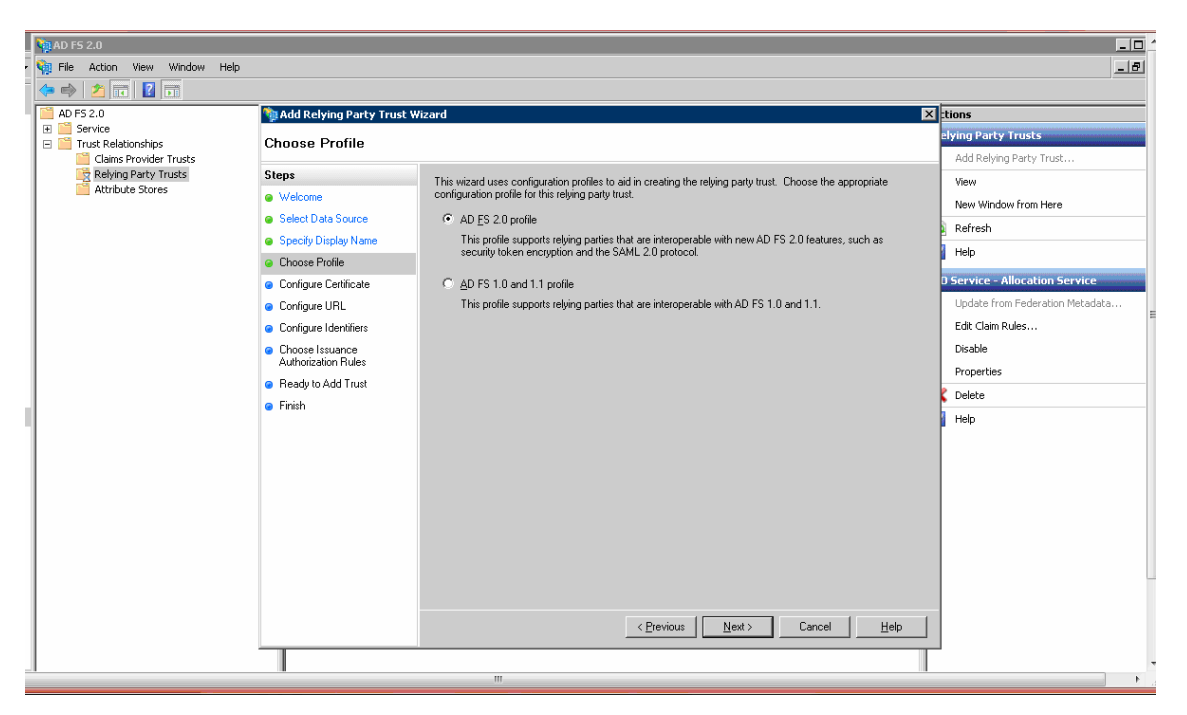

8. Browse the "composer5.cer" and click Next.

| ľ       | AD F5 2.0                                                                                                    | 💱 Add Relying Party Trust V                                                                                                    | Wizard                                                                                                    | × tions                                                                                                    | <b>^</b> |
|---------|----------------------------------------------------------------------------------------------------|----------------------------------------------------------------------------------------------------|----------------------------------------------------------------------------------------------------|----------------------------------------------------------------------------------------------------|----------|
|         | Service     Endpoints     Certificates                                                                        | Configure Certificate                                                                                                    |                                                                                                    | elying Party Trusts                                                                                                    |          |
|         | Clam Descriptions<br>Trust Relationships<br>Clams Provider Trusts<br>Relying Party Trusts<br>Attribute Stores | Steps Velcome Select Data Source Specity Display Name Choose Profile Configure Certificate Configure URL Configure URL Configure URL Ready to Add Trust Finish | Specity an optional token encryption certificate is used to encrypt the claims that are sent to it. To specify the certificate, click Browse         Issuer:         Subject:         Effective date:         Expandion date         View.       Browse         Remove | View New Window from Here Refresh Help Service - ContentGroup Update from Federation Metadata Edit Claim Rules Disable Properties Delete Help Help |          |
| ar<br>t | Action: In progress                                                                                           |                                                                                                    |                                                                                                    |                                                                                                    | ŕ        |
|         | A 10 10 10 10 10 10 10 10 10 10 10 10 10                                                                      | 💐 遏 🥥                                                                                                    | <b>*</b>                                                                                                    | ♠ P= 1/26/2012                                                                                                    |          |
|         | 2 🟹 条 🚡 🗗                                                                                                    | 20 🔌 🔊                                                                                                    | 🥝 💌 🚞 🥹 🚾 🛛                                                                                                    | ▲ (I) 4:11 PM<br>1/26/2012                                                                                                    | ľ        |

9. Select the "Enable support for SAML 2.0" option and Click Next button.

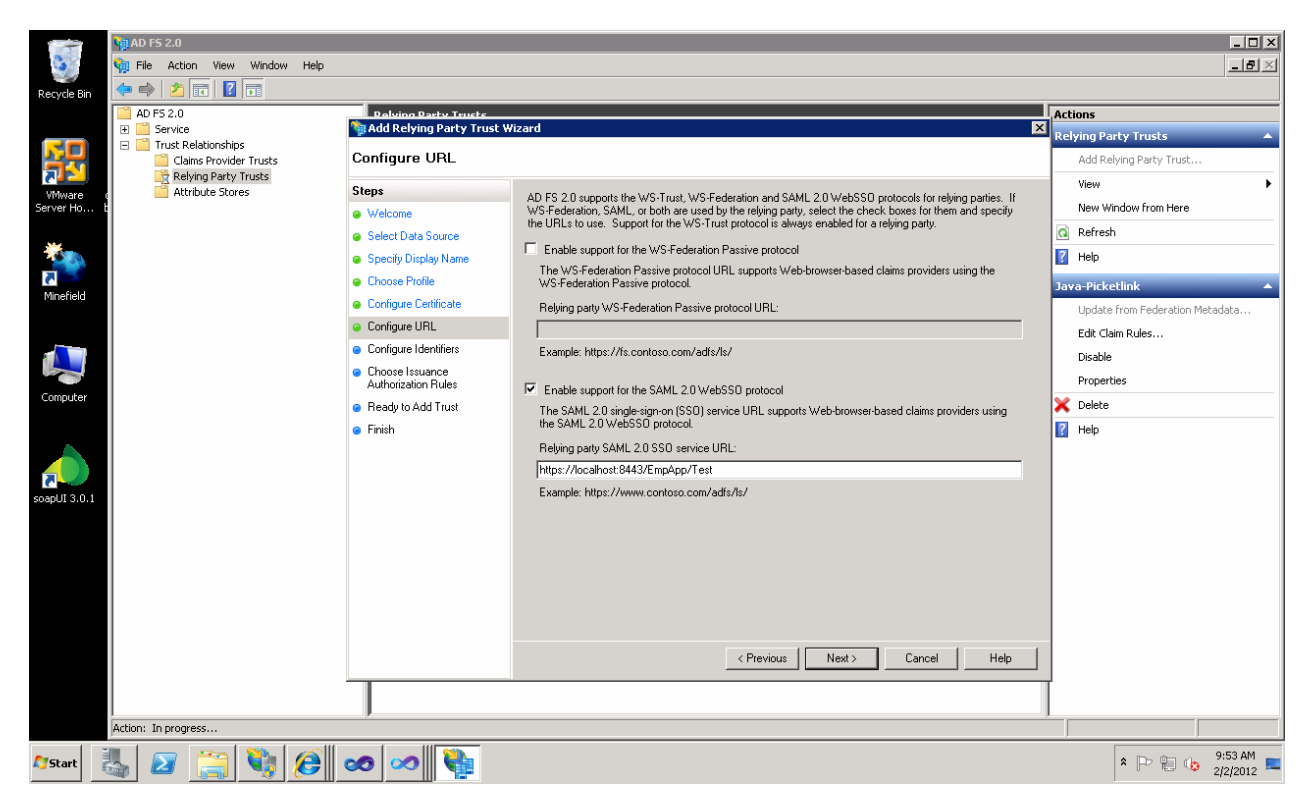

10. Add the Relying party service URL and click Next button.

| A.                  | 🏹 AD F5 2.0                       |                                                             |                                                                                                    | _ 🗆 🗙                           |
|---------------------|-----------------------------------|-------------------------------------------------------------|----------------------------------------------------------------------------------------------------|---------------------------------|
| 3                   | 翰 File Action View Window         | Help                                                        |                                                                                                    | B_×                             |
| Recycle Bin         | 🗢 🔿 🖄 🔽 🖬                         |                                                             |                                                                                                    |                                 |
|                     | AD FS 2.0                         | Relying Party 1                                             | frusts                                                                                                    | Actions                         |
|                     | E Service     Trust Relationships | Display Nam                                                 | e Enabled Identifier                                                                                         | Relying Party Trusts            |
| 골문                  | Claims Provider Trusts            | 🐚 Add Relying Party Trust W                                 | lizard X                                                                                                    | Add Relying Party Trust         |
| VMware<br>Server Ho | Attribute Stores                  | Configure Identifiers                                       |                                                                                                    | View                            |
| 201101 Hollin       |                                   | Steps                                                       | Beluing parties may be identified by one or more unique identifier strings. Specify the identifiers for this | Refresh                         |
| *                   |                                   | <ul> <li>Welcome</li> </ul>                                 | relying party trust.                                                                                         |                                 |
| 2                   |                                   | Select Data Source                                          | Relying party trust identifier:                                                                              |                                 |
| Minefield           |                                   | Specify Display Name                                        | Add                                                                                                    | Java-Picketlink                 |
|                     |                                   | Choose Profile                                              | Example: https://fs.contoso.com/adfs/services/trust                                                          | Update from Federation Metadata |
|                     |                                   | Configure Certificate                                       | Relying party trust identifiers:                                                                             | Edit Claim Rules                |
|                     |                                   | Configure URL                                               | https://localhost:8443/EmpApp/Test Remove                                                                    | Disable                         |
| Computer            |                                   | <ul> <li>Configure Identifiers</li> </ul>                   |                                                                                                    | Properties                      |
|                     |                                   | <ul> <li>Choose Issuance<br/>Authorization Rules</li> </ul> |                                                                                                    | × Delete                        |
|                     |                                   | Ready to Add Trust                                          |                                                                                                    | Melp                            |
|                     |                                   | Finish                                                      |                                                                                                    |                                 |
|                     |                                   |                                                             |                                                                                                    |                                 |
| soapui 3.0.1        |                                   |                                                             |                                                                                                    |                                 |
|                     |                                   |                                                             |                                                                                                    |                                 |
|                     |                                   |                                                             |                                                                                                    |                                 |
|                     |                                   |                                                             |                                                                                                    |                                 |
|                     |                                   |                                                             |                                                                                                    |                                 |
|                     |                                   |                                                             |                                                                                                    |                                 |
|                     |                                   |                                                             |                                                                                                    |                                 |
|                     |                                   |                                                             |                                                                                                    |                                 |
|                     |                                   |                                                             | < Previous Next > Cancel Help                                                                                |                                 |
|                     | Action: In progress               |                                                             |                                                                                                    |                                 |
| <b>Ay</b> Start     | 🍇 🛛 🊞 🏈                           | 🐼 🐼 👹                                                       |                                                                                                    |                                 |

11. Select the Permit all user Option.

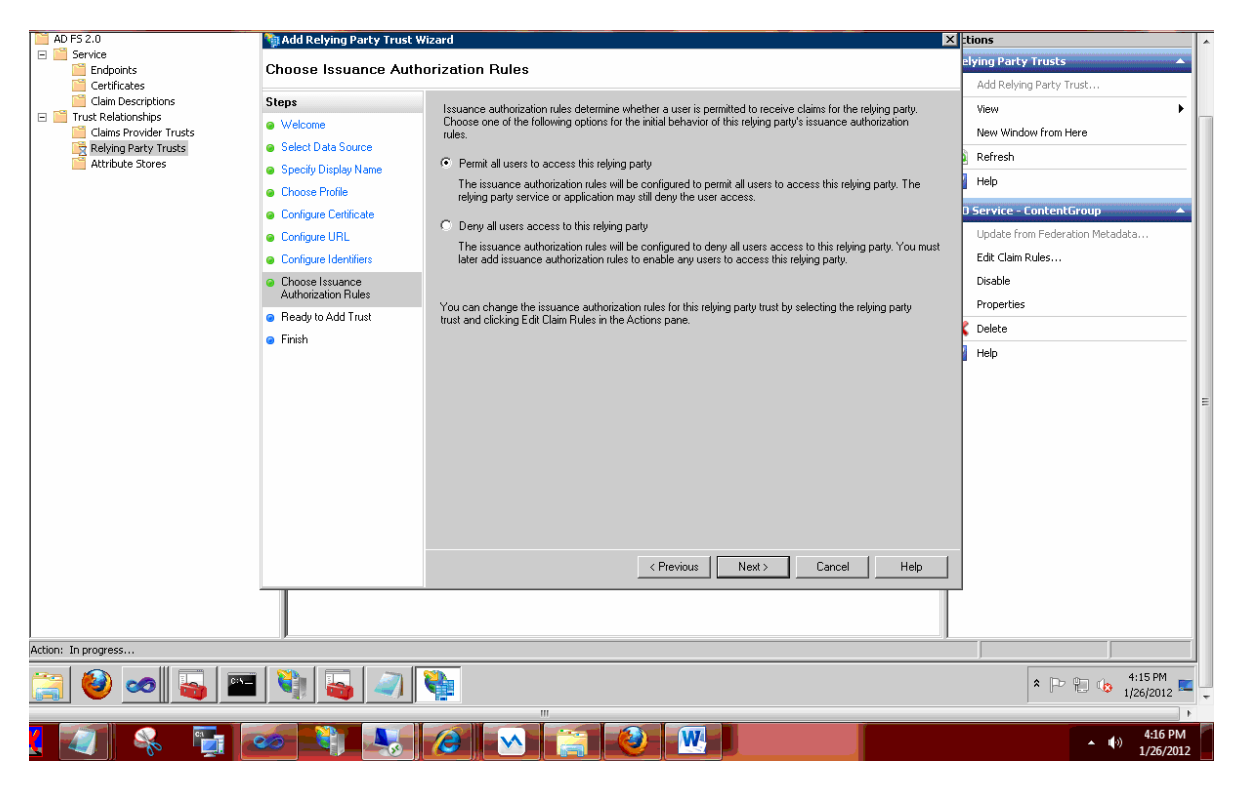

#### 12. Click Next

| te besktop connection  |                            |                                                                                                    |                                 |
|------------------------|----------------------------|----------------------------------------------------------------------------------------------------|---------------------------------|
| AD FS 2.0              | add Relying Party Trust    | Wizard                                                                                                    | tions                           |
| Endpoints              | Ready to Add Trust         |                                                                                                    | elying Party Trusts 🔺           |
| Certificates           | -                          |                                                                                                    | Add Relying Party Trust         |
| Claim Descriptions     | Steps                      | The relying party trust has been configured. Review the following settings, and then click Next to add the | View                            |
| Claims Provider Trusts | Welcome                    | relying party trust to the AD FS configuration database.                                                   | New Window from Here            |
| Relying Party Trusts   | Select Data Source         |                                                                                                    | Defeat                          |
| Attribute Stores       | Specify Display Name       | Monitoring Identifiers Encryption Signature Accepted Claims Organization Endpoints N                       | Refresh                         |
|                        | Choose Profile             | Specify the monitoring settings for this relying party trust.                                              | Help                            |
|                        | Configure Certificate      | Polying particle forderation metadata LIPL :                                                               | D Service - ContentGroup 🔺      |
|                        | Configure URL              |                                                                                                    | Update from Federation Metadata |
|                        | Configure Identifiers      |                                                                                                    | Edit Claim Rules                |
|                        | Choose Issuance            | Monitor relying party                                                                                      | Disable                         |
|                        | Authorization Rules        | Automatically update relying party                                                                         | Properties                      |
|                        | Ready to Add Trust         | This relying natur's federation metadata data was last checked on:                                         | Properties                      |
|                        | <ul> <li>Finish</li> </ul> | <pre>     rever &gt; </pre>                                                                                | Delete                          |
| 1                      |                            | This sector a set over last or detail from fadoration and added and                                        | Help                            |
|                        |                            | ( pever )                                                                                                  |                                 |
|                        |                            |                                                                                                    | =                               |
|                        |                            |                                                                                                    |                                 |
|                        |                            |                                                                                                    |                                 |
|                        |                            |                                                                                                    |                                 |
|                        |                            |                                                                                                    |                                 |
|                        |                            |                                                                                                    |                                 |
|                        |                            |                                                                                                    |                                 |
|                        |                            |                                                                                                    |                                 |
|                        |                            | < Previous Next > Cancel Help                                                                              |                                 |
|                        |                            |                                                                                                    |                                 |
|                        |                            |                                                                                                    |                                 |
| r                      |                            |                                                                                                    |                                 |
| Action: In progress    |                            |                                                                                                    |                                 |
|                        | - 1 20. [                  |                                                                                                    | 4:16 PM                         |
| [ 🚭 🗢 🔤 🖺              | 🖿   💐   🚵   🚄              |                                                                                                    | * 🗠 🕼 🍫 1/26/2012 🚾 🖵           |
|                        |                            |                                                                                                    | Þ                               |
| X 🚺 🔍 🖬                |                            |                                                                                                    | 4:17 PM                         |

### 13. Click "Next" button and click Close Button

| AD FS 2.0                                                                                                    | 📬 Add Relying Party Trust Wi                                                                               | izard 🔀                                                                                                    | tions                                                                                               |
|----------------------------------------------------------------------------------------------------|----------------------------------------------------------------------------------------------------|----------------------------------------------------------------------------------------------------|----------------------------------------------------------------------------------------------------|
| Service Endpoints                                                                                                    | Ready to Add Trust                                                                                         |                                                                                                    | elying Party Trusts 🔺                                                                               |
| Claim Descriptions Claim Descriptions Claim Service Relationships Claims Provider Trusts Relying Party Trusts Attribute Stores | Steps  Velcome Sect Data Source Sect Data Source Choose Profile Choose Profile Confource Certificate       | The relying party trust has been configured. Review the following settings, and then click Next to add the relying party trust to the AD FS configuration database.           Monitoring         Identifiers         Encryption         Signature         Accepted Claims         Organization         Endpoints         N • • •           Specify the monitoring settings for this relying party trust.         Beliem control for database         Reliem control for this relying party trust. | Add Relying Party Trust<br>View New Window from Here<br>Refresh<br>Help<br>D Service - ContentGroup |
|                                                                                                    | Configure URL     Configure Identifiers     Choose Issuance     Authorization Rules     Ready to Add Trust | Heyning party is redenation metadata On L     Monitor relying party     Automatically update relying party     This relying party's federation metadata data was last checked on:                                                                                                    | Update from Federation Metadata<br>Edit Claim Rules<br>Disable<br>Properties<br>© Delete            |
|                                                                                                    | Finish                                                                                                    | < never > This relying party was last updated from federation metadata on: < never >                                                                                                    | E Help                                                                                              |
|                                                                                                    |                                                                                                    | < Previous Next > Cancel Help                                                                                                    |                                                                                                    |
|                                                                                                    |                                                                                                    |                                                                                                    |                                                                                                    |
| ction: In progress                                                                                                    |                                                                                                    |                                                                                                    |                                                                                                    |
| 🚆 🥹 🥌 🔤 🔤                                                                                                    | 🔰 🌄 🥥 🕻                                                                                                    | <b>*</b>                                                                                                    | * 🕞 🔁 🎲 4:16 PM 🛌                                                                                   |
| 🚺 条 🏹 🛛                                                                                                    |                                                                                                    |                                                                                                    | ▲ (4) 4:17 PM<br>1/26/2012                                                                          |

14. Now this will open a new window called as "Edit Claims Rules"

| re 🕶                             |                                                                                         | ✓ ☑ Search share |
|----------------------------------|-----------------------------------------------------------------------------------------|------------------|
|                                  |                                                                                         |                  |
| Name ^                           | 🐚 Edit Claim Rules for AO Service Alarming                                              |                  |
| 2012-01-23_15-45                 | Issuance Transform Rules Issuance Authorization Rules Delegation Authorization Rules    |                  |
| 🔒 cs                             | The following transform rules specify the claims that will be sent to the relying party |                  |
| EmpApp                           |                                                                                         |                  |
| 🕌 Infra                          | Order Rule Name Issued Claims                                                           |                  |
| Infra.FlatSource                 |                                                                                         |                  |
| 🕌 java6                          |                                                                                         |                  |
| 🕌 keystores                      |                                                                                         |                  |
| 鷆 ODataXamGrid1                  |                                                                                         |                  |
| 📔 openAM                         |                                                                                         |                  |
| 🕌 RAJAVIN_RAMANA_MAALAI          |                                                                                         |                  |
| tomcat_v6_agent_3                |                                                                                         |                  |
| 鷆 Tomcat-MySql-Mondrian setup    |                                                                                         |                  |
| 📔 Tomcat-MySql-Mondrian setup- F | art                                                                                     |                  |
| 尾 Commented.png                  |                                                                                         |                  |
| 🔒 conf.zip                       |                                                                                         |                  |
| 📄 Hi.txt                         |                                                                                         |                  |
| Infra.FlatSource.rar             |                                                                                         |                  |
| openam_953.war                   |                                                                                         |                  |
| 🍌 openam_953.zip                 | Add Rule Edit Rule Remove Rule                                                          |                  |
| 🎒 Samples.zip                    |                                                                                         |                  |
| 🍶 security.zip                   |                                                                                         |                  |
| 🐸 setup.exe                      | OK Canad Apply Help                                                                     |                  |
| 🛼 stapleractivation.png          |                                                                                         |                  |
| 🟹 TokenSignin.cer                | 1/25/2012 4:57 PM Security Certificate 1 KB                                             |                  |
| tomcat_v6_agent_3.zip            | 11/11/2011 3:26 PM Compressed (zippe 9,833 KB                                           |                  |
| 112 4:57 PM Date created: :      | /25/2012 4:59 PM                                                                        |                  |
|                                  | m                                                                                       |                  |

15. Click "Add Rule" button and select the "Send Claims using Custom Rule" and Click Next Button.

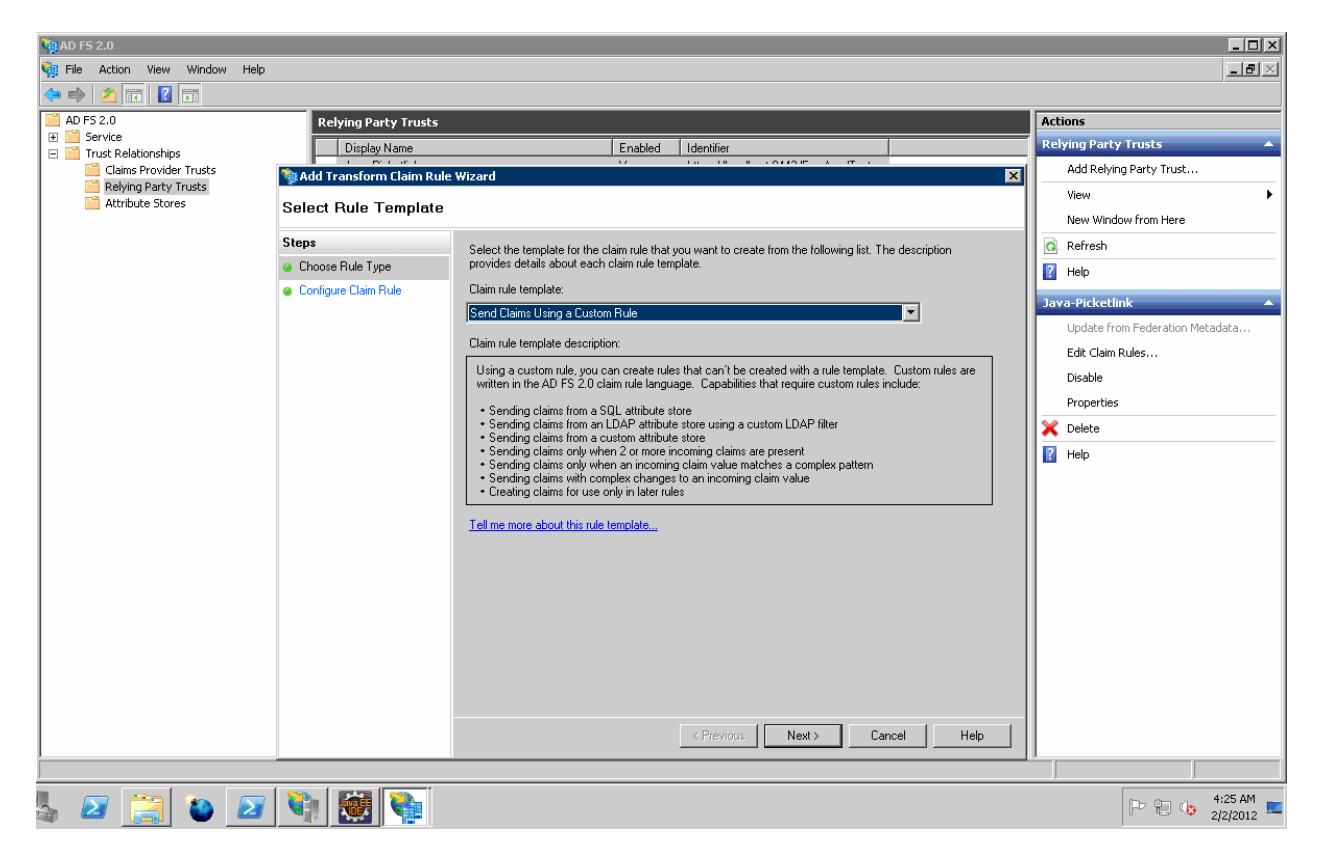

16. Mention claims rule name and add the custom rule.

c1:[Type ==
"http://schemas.microsoft.com/ws/2008/06/identity/claims/windowsaccountname"]
&& c2:[Type ==
"http://schemas.microsoft.com/ws/2008/06/identity/claims/authenticationinstant"]
=> add(store = "\_OpaqueldStore", types = ("http://sys09/internal/sessionid"), query =
"{0};{1};{2};{3};{4}", param = "useEntropy", param = c1.Value, param = c1.OriginalIssuer,
param = "ID", param = c2.Value);

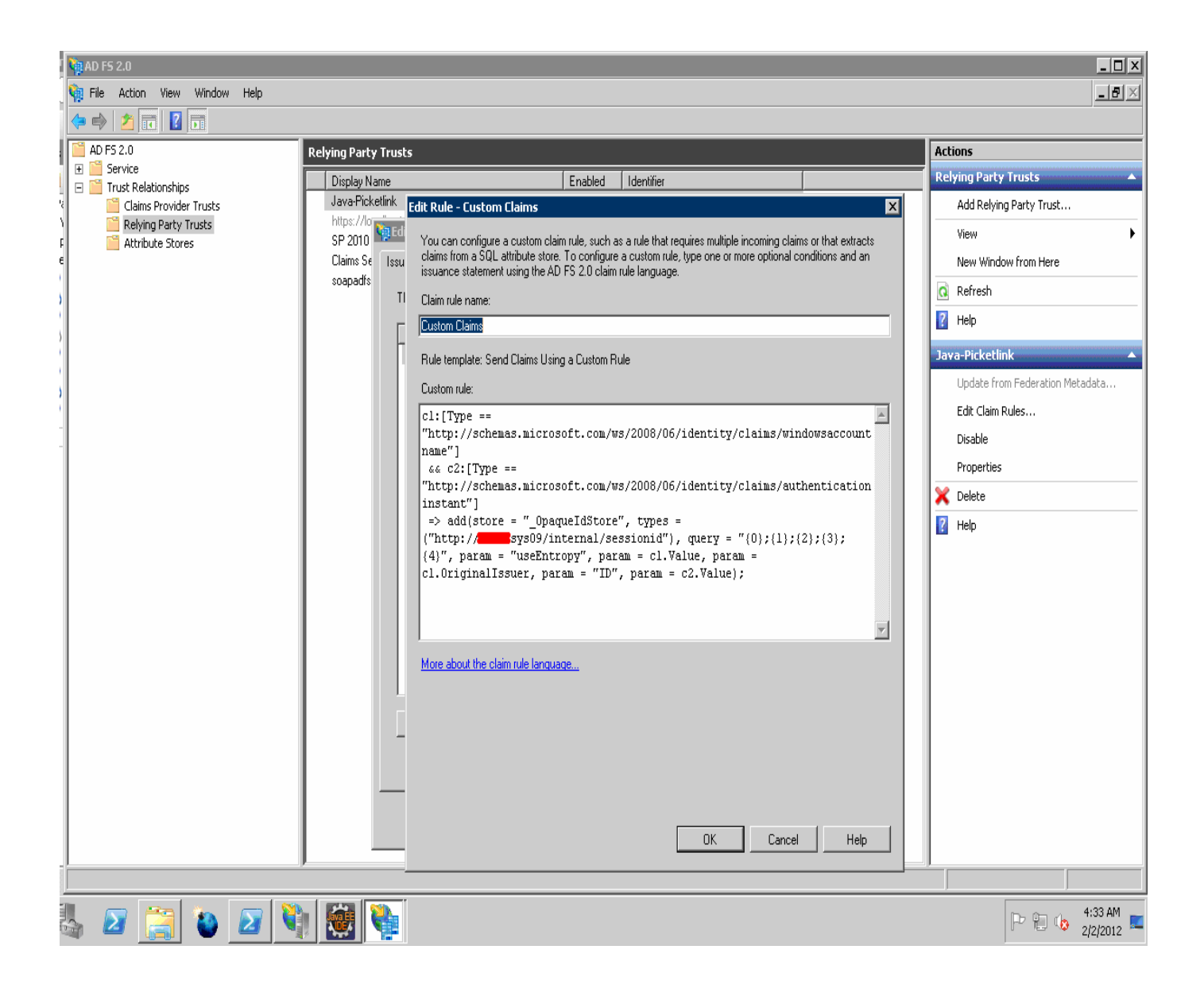

17. Click "Add Rule" button and select the "Transform Incoming as Claims" and Click Next Button.

| PAD FS 2.0                                                                                                    | p                                                                                                    | _ D ×                                                                                                    |
|----------------------------------------------------------------------------------------------------|----------------------------------------------------------------------------------------------------|----------------------------------------------------------------------------------------------------|
| AD FS 20     Clame Provider Trusts     Clame Provider Trusts     Adving Party Trusts     Adving Party Trusts     Adving P | Relying Party Trusts         Display Name         Old Transform Claim Rule         Select Rule Template         Steps         Choose Rule Type         Configure Claim Rule | Actions<br>Relying Party Trusts<br>Add Relying Party Trust<br>View<br>New Window from Here<br>Refresh<br>2 Help<br>Jove Picketink<br>Lipdate from Federation Metadata<br>Edd Cleim Rules<br>Disable<br>Properties<br>Coefficient<br>Help |
| 👆 🙋 🤶 🎽                                                                                                    | 1 🧤 🔯 📬                                                                                                    | P 🔁 🎲 4:14 AM 🛌                                                                                                    |

18. Enter the Following and Click Finish Button.

| Incoming claim                                                                   | type.                                                                          |                                                                                                    | Outgoing claim type.                                                                                                    | Outgoing<br>format | g name Id                                                                                                    |            |
|----------------------------------------------------------------------------------|--------------------------------------------------------------------------------|----------------------------------------------------------------------------------------------------|----------------------------------------------------------------------------------------------------|--------------------|----------------------------------------------------------------------------------------------------|------------|
| http://sys09/inte                                                                | ernal/sess                                                                     | sionid                                                                                                    | Name ID                                                                                                    | Transien           | t Identifier                                                                                                    |            |
| AD FS 2.0<br>File Action View Window Help<br>AD FS 2.0                           | Relying Party Tru <mark>Edit</mark>                                            | : Rule - Tx Claims                                                                                                    |                                                                                                    | X                  | Actions                                                                                                    | _          |
| Service     Claims Provider Trusts     Relying Party Trusts     Attribute Stores | Display Name<br>Java Picketink<br>https://ownersecond<br>Claims Se<br>soopadfs | ou can configure this rule to markets may an incoming claim value updoing claim value updoing claim type and whether that it are the markets.         itain rule name:         x Claims         tute template: Transform an Incomoning claim type:         neoming name ID format:         iutgoing claim type:         neoming name ID format:         'Pass through all claim values         Incoming claim value:         Outgoing claim value:         'Replace an incoming claim value:         'Replace incoming e-mail suffix         New e-mail suffix:         View Rule Language | a an incoming claim type to an outgoing claim type. As an op<br>to an outgoing claim value. Specify the incoming claim type<br>the claim value should be mapped to a new claim value<br>ming Claim<br>three of the claim value of the incoming claim value<br>inspecified value<br>area to a system of the claim value of the claim value<br>with a different outgoing claim value<br>claims with a new e-mail suffix<br>example: fabrik an. com | Help               | Relying Party Trusts         Add Relying Party Trust         View         New Window from Here         Image: Comparison of the second second secon | n Metadata |
| <br>La 🔁 😭 😜 🖉 🖏                                                                 |                                                                                |                                                                                                    |                                                                                                    |                    |                                                                                                    | 4:16 AM    |

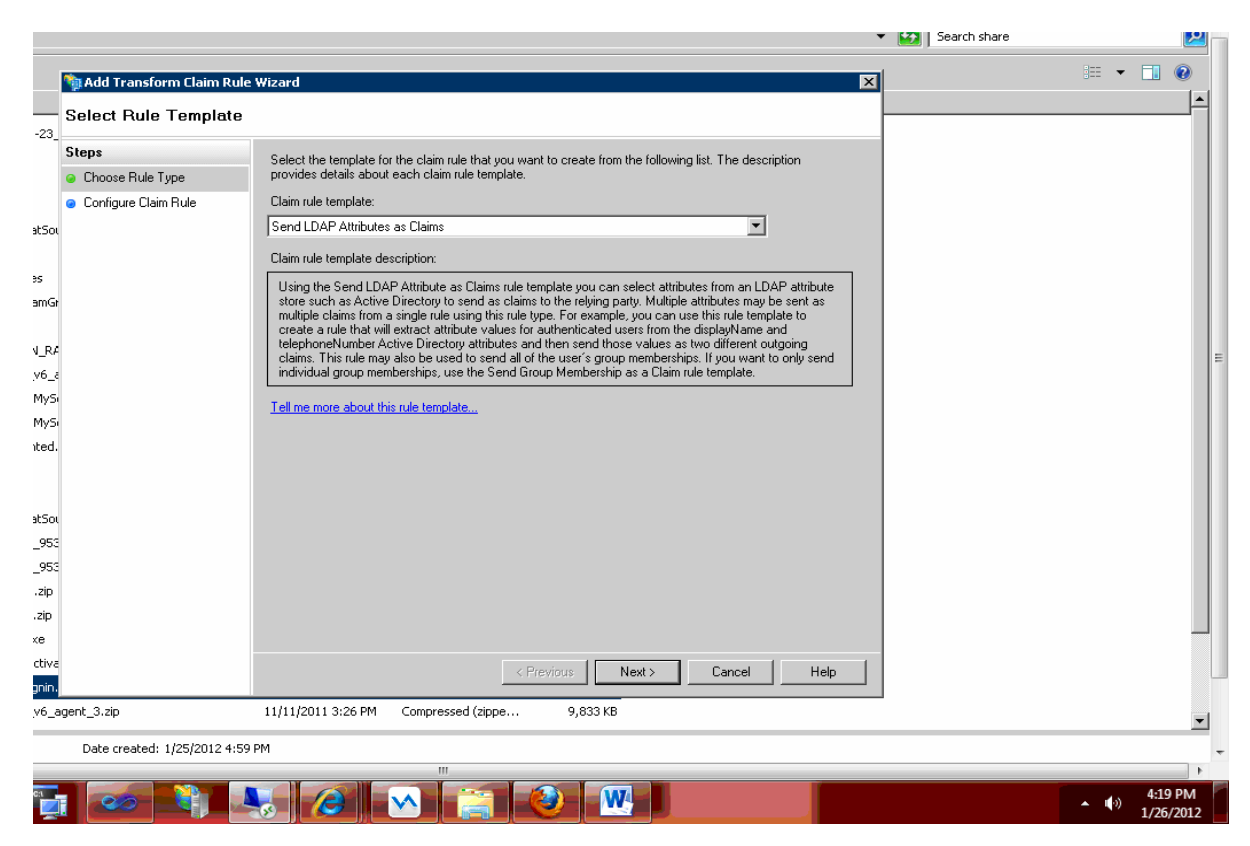

19. Click "Add Rule" button and select the "Send LDAP attribute as claim" and Click Next Button

20. Enter the Following and Click Finish Button.

- Claim Rule name : Some Name
- Select "Active Directory" from Attribute store

| LDAP Attribute                  | Outgoing claim type. |  |
|---------------------------------|----------------------|--|
| Token Groups – Unqualified Name | Role                 |  |
| UserPrincipalName               | Surname              |  |

| Finternet Ir   | MAD F5 2.0                                                         |                                                                                                    |                                                                                                    |
|----------------|--------------------------------------------------------------------|----------------------------------------------------------------------------------------------------|----------------------------------------------------------------------------------------------------|
|                | HIE Action View Window Help                                        |                                                                                                    |                                                                                                    |
| File View      |                                                                    |                                                                                                    |                                                                                                    |
| Connections    | AD FS 2.0                                                          | elying Party Trusts                                                                                                    | Actions                                                                                                    |
| S- 🗄 🔼         | 🖂 📔 Trust Relationships                                            | Display Name Enabled Identifier                                                                                                    | Relying Party Trusts                                                                                                    |
| Start Pa       | Claims Provider Trusts                                             | Java-noketiink https://outilite.com/outilite.com/outilite | ig Party Trust                                                                                                    |
|                | <ul> <li>Relying Party Trusts</li> <li>Attribute Stores</li> </ul> | Http://orginalizedictical intervention       For Kule = Name 10         Claims Se       Issuance Transform Rules for 12         Soopadfs       The following transform rule         Image: Intervention of the following transform rule       Claim rule name:         Image: Intervention of the following transform rule       Name Id         Image: Intervention of the following transform rule       Name Id         Image: Intervention of the following transform rule       Name Id         Image: Intervention of the following transform rule       Name Id         Image: Intervention of the following transform rule       Name Id         Image: Intervention of the following transform rule       Name Id         Image: Intervention of the following transform rule       Name Id         Image: Intervention of the following transform rule       Name Id         Image: Intervention of the following transform rule       Name Id         Image: Intervention of the following transform rule       Name Id         Image: Intervention of the following transform rule       Name Id         Image: Intervention of the following transform rule       Name Id         Image: Intervention of the following transform rule       Name Id         Image: Intervention of the following transform rule       Name Id         Image: Intervention of the following trule       Name Id      <                                                                                                    | s of LDAP attributes as claims. Select an attribute store from<br>the attributes will map to the outgoing claim types that will be<br>ns<br>ns<br>ns<br>ns<br>ns<br>ns<br>ns<br>ns<br>ns<br>ns |
| Ready          |                                                                    |                                                                                                    |                                                                                                    |
| <b>A</b> Start | s 🛛 📜 🛯 🖉                                                          |                                                                                                    | P @ 🕼 4:17 AM 💻                                                                                                    |

21. Click Apply and OK button in "Edit Claim Rule" window.

| Finternet Ir                                                                                                    | AD FS 2.0                                                                                                    |                                                                                                    |                                                                                                    |
|----------------------------------------------------------------------------------------------------|----------------------------------------------------------------------------------------------------|----------------------------------------------------------------------------------------------------|----------------------------------------------------------------------------------------------------|
| File Vew<br>Connections<br>Connections<br>Connecti | Porte     Porte     P | Relying Party Trusts       Enabled       Identifier         Display Name       Enabled       Identifier         Java-Ficketlink       Yes       https://loc         Mito://Loc       Fidd Claim Rules for Java-Picketlink       Elegat         Claim St       Issuance Authorization Rules       Delegat         The following transform rules specify the claims that will be sent to       Issued Claims         Order:       Rule Name       Issued Claims         Castom Claims       CSee claim       Name ID         3       Name Id       Role,Suma         Add Rule       Edt Rule       Remove Rule         DK       Cancel       Cancel | Actions Relying Party Trust Add Relying Party Trust Add Relying Party Trust View New Window from Here Add Relying party. initia prude> ame Cartersh Update from Federation Metadata Edit Clam Rules Disable Properties Disable Properties Delete Properties Help |
| Ready                                                                                                    | 5 🛛 🚞 😜 🗹 🌂                                                                                                    |                                                                                                    |                                                                                                    |

### **Reference Links**

- 1. <u>https://sourceforge.net/projects/portecle</u>
- 2. http://community.jboss.org/wiki/HowtoconfigurePicketlinkonTomcatwithMicrosoftADFSv2
- 3. https://community.jboss.org/thread/153501
- 4. <u>http://blogs.msdn.com/b/card/archive/2010/02/17/name-identifiers-in-saml-assertions.aspx</u>
- 5. https://addons.mozilla.org/en-US/firefox/addon/saml-tracer/